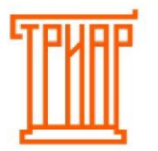

Формирование деклараций 8 формы для пользователей ТриАР-Розница

| Оглавление Выгрузка данных для деклараций с ТриАР-РозницаОшибка! не определена. | Закладка |
|---------------------------------------------------------------------------------|----------|
| Формирование деклараций 8 формы для пользователей ТриАР-Розница                 | 4        |
| Создание деклараций                                                             | 4        |
| Формирование деклараций                                                         | 6        |
| Краткая информация по окну:                                                     | 7        |
| Таблица 1                                                                       | 7        |
| Таблица 2                                                                       |          |
| Таблица 3                                                                       |          |
| Шаг 1. Импорт данных с ТриАР-Розница                                            | 16       |
| Шаг 2. Импорт начальных остатков                                                | 19       |
| Шаг 3. Импорт закупок из Таблицы 2                                              | 21       |
| Шаг 4. Импорт возвратов из Таблицы 3                                            | 22       |
| Шаг 4. Расчет конечных остатков                                                 | 23       |
| Выгрузка деклараций                                                             |          |

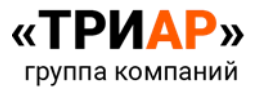

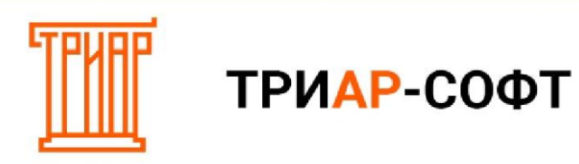

### Выгрузка данных для деклараций с ТриАР-Розница

1. Перейдите в меню «Действие с ЕГАИС» → «Выгрузка json в ЕГАИС-Декларант»

| айл Движение Справочники Отчеты       | <b>Действия с ЕГАИС</b> Сервис Другое                             |        |                                                                                                    |            |
|---------------------------------------|-------------------------------------------------------------------|--------|----------------------------------------------------------------------------------------------------|------------|
| еализация Журнал ЕГАИС Журнал товаров | Сервисные операции с ЕГАИС<br>Ежедневные операции<br>Выравнивание | ><br>> |                                                                                                    | Тест УТМ   |
|                                       | Декларирование                                                    | •      | Запросить данные из ЕГАИС                                                                            |            |
|                                       | получить информацию о товаре по акцизной м                        | арке   | Выгрузка XML в другие программы<br>Выгрузка XML в ТриАР-Декларант<br>Выгрузка Json в ЕГАИС-Декларант |            |
|                                       |                                                                   |        | Как оформить декларацию?                                                                             |            |
|                                       |                                                                   |        |                                                                                                    |            |
|                                       |                                                                   |        |                                                                                                    |            |
|                                       |                                                                   |        |                                                                                                    |            |
|                                       |                                                                   |        |                                                                                                    |            |
|                                       |                                                                   |        | Администратор системы : Админис                                                                      | гратор сис |

2. Откроется окно «Данные для ЕГАИС-Декларант»

|                         |                                    |                                                                                   |          | Прочие настройки                                                                 |                                            |                                                         |    |
|-------------------------|------------------------------------|-----------------------------------------------------------------------------------|----------|----------------------------------------------------------------------------------|--------------------------------------------|---------------------------------------------------------|----|
| Зыбер<br>Зыбер<br>Зыбер | оите Год:<br>оите ква<br>оите путі | 2021<br>pran: <mark>1 квартал</mark><br>ь: <u>C:\Users\WS\Documents\ТриАР\Дек</u> | ларации  | <ul> <li>Включать накл</li> <li>Включать прод</li> <li>Использовать с</li> </ul> | адные в ста<br>укцию из ан<br>остатки ЕГАИ | гусах "Новый" и "Ошибк<br>стов постановки на бала<br>1С | но |
|                         | Nº n                               | Тип документа                                                                     | Статус   | Идентификатор                                                                    | Номер                                      | Дата                                                    | Ĩ  |
|                         | 493                                | Списание реализованной продукции                                                  | проведен |                                                                                  |                                            | 1/1/2021 11:03:08 AM                                    |    |
|                         | 494                                | Списание реализованной продукции                                                  | проведен |                                                                                  |                                            | 1/2/2021 8:51:24 AM                                     |    |
| <b>~</b>                | 495                                | Списание реализованной продукции                                                  | проведен | 1                                                                                |                                            | 1/3/2021 9:06:31 AM                                     | Ī  |
|                         | 496                                | Списание реализованной продукции                                                  | проведен |                                                                                  |                                            | 1/5/2021 9:09:44 AM                                     |    |
|                         | 497                                | Приход                                                                            | проведен |                                                                                  |                                            | 1/5/2021 12:00:00 AM                                    |    |
|                         | 499                                | Списание реализованной продукции                                                  | проведен |                                                                                  |                                            | 1/6/2021 9:10:02 AM                                     |    |
|                         | 500                                | Списание реализованной продукции                                                  | проведен |                                                                                  |                                            | 1/7/2021 9:06:57 AM                                     |    |
|                         | 501                                | Списание реализованной продукции                                                  | проведен |                                                                                  |                                            | 1/8/2021 9:08:45 AM                                     |    |
|                         | 502                                | Списание реализованной продукции                                                  | проведен |                                                                                  |                                            | 1/9/2021 9:06:16 AM                                     |    |
|                         | 503                                | Списание реализованной продукции                                                  | проведен |                                                                                  |                                            | 1/10/2021 9:19:55 AM                                    |    |
|                         | 504                                | Списание реализованной продукции                                                  | проведен |                                                                                  |                                            | 1/11/2021 9:13:34 AM                                    |    |
|                         | 505                                | Списание реализованной продукции                                                  | проведен | ca2baf675f3e481b88a1118                                                          | 305                                        | 1/12/2021 9:04:32 AM                                    |    |
| -                       | FOR                                | ~ ~                                                                               |          | 17 (22) 10100710 0                                                               | 200                                        | 1/13/20031.0 40.10 484                                  | t  |

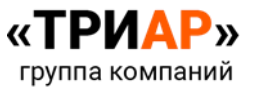

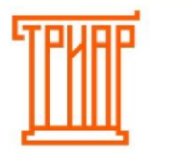

#### Краткая информация по окну:

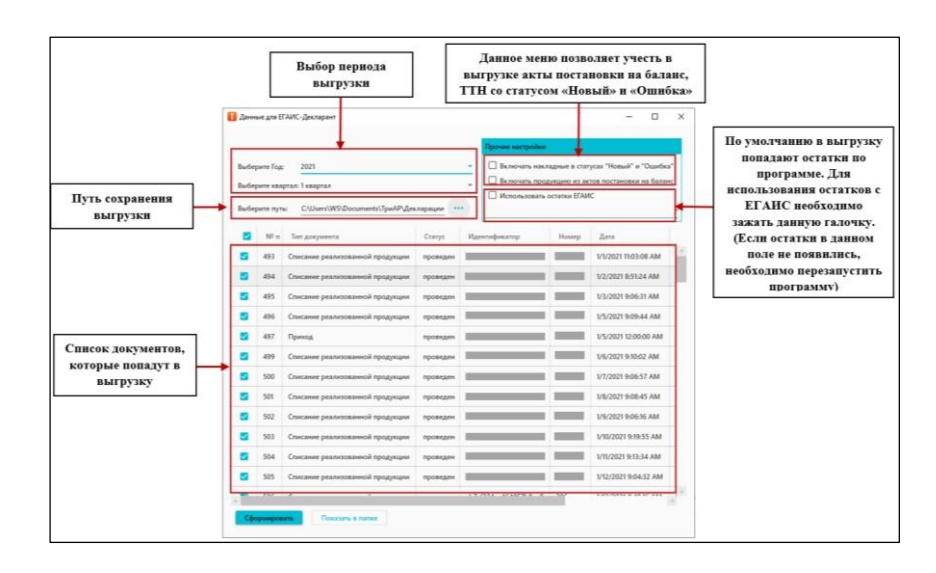

**3.** Укажите период выгрузки, путь сохранения файла, отметьте галочкой документы, которые хотите выгрузить и нажмите на кнопку «Сформировать»

|                |                        |                                    |            | Прочие настройки                              |                                               |                                                       | _        |
|----------------|------------------------|------------------------------------|------------|-----------------------------------------------|-----------------------------------------------|-------------------------------------------------------|----------|
| Зыбеј<br>Зыбеј | рите Год;<br>рите квај | 2021<br>ртал: 1 квартал            | _          | Включать нако<br>Включать про<br>Использовать | задные в стат<br>дукцию из ак<br>остатки ЕГАИ | усах "Новый" и "Ошибк<br>тов постановки на бала<br>IC | a"<br>HC |
| Выбер          | рите пут               | S: C:\Users\WS\Documents\ТриАР\Дек | ларации •• | •                                             |                                               |                                                       | _        |
|                | Nº n                   | Тип документа                      | Статус     | Идентификатор                                 | Номер                                         | Дата                                                  |          |
|                | 493                    | Списание реализованной продукции   | проведен   |                                               | _                                             | 1/1/2021 11:03:08 AM                                  |          |
|                | 494                    | Списание реализованной продукции   | проведен   |                                               | _                                             | 1/2/2021 8:51:24 AM                                   |          |
|                | 495                    | Списание реализованной продукции   | проведен   |                                               |                                               | 1/3/2021 9:06:31 AM                                   |          |
|                | 496                    | Списание реализованной продукции   | проведен   |                                               | -                                             | 1/5/2021 9:09:44 AM                                   |          |
| •              | 497                    | Приход                             | проведен   |                                               | _                                             | 1/5/2021 12:00:00 AM                                  |          |
| •              | 499                    | Списание реализованной продукции   | проведен   |                                               |                                               | 1/6/2021 9:10:02 AM                                   |          |
|                | 500                    | Списание реализованной продукции   | проведен   |                                               |                                               | 1/7/2021 9:06:57 AM                                   |          |
|                | 501                    | Списание реализованной продукции   | проведен   |                                               |                                               | 1/8/2021 9:08:45 AM                                   |          |
|                | 502                    | Списание реализованной продукции   | проведен   |                                               |                                               | 1/9/2021 9:06:16 AM                                   |          |
|                | 503                    | Списание реализованной продукции   | проведен   |                                               |                                               | 1/10/2021 9:19:55 AM                                  |          |
|                | 504                    | Списание реализованной продукции   | проведен   |                                               |                                               | 1/11/2021 9:13:34 AM                                  |          |
|                | 505                    | Списание реализованной продукции   | проведен   | _                                             |                                               | 1/12/2021 9:04:32 AM                                  |          |

4. После окончания выгрузки должен появится файл:

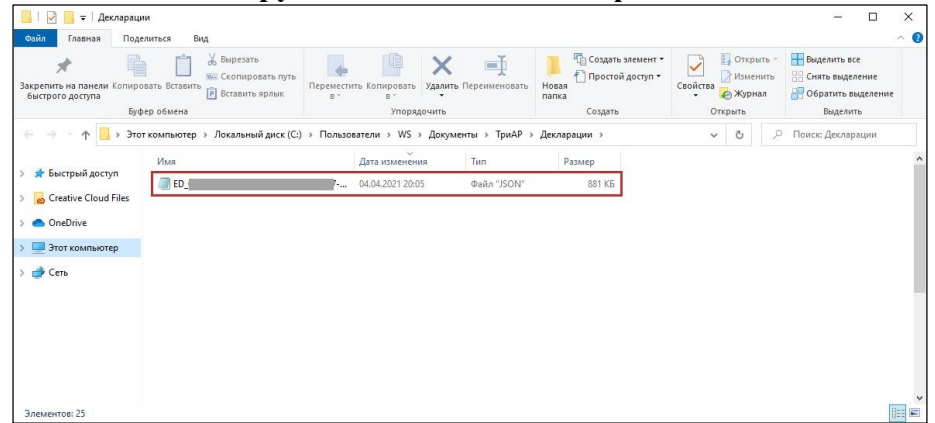

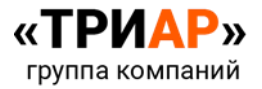

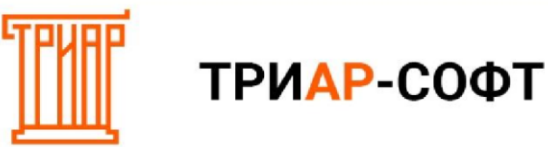

### Формирование деклараций 8 формы для пользователей ТриАР-Розница

#### Создание деклараций

1. В программе «ЕГАИС-Декларант» перейдите в меню «Декларации»

| 🛃 ЕГАИС-Де    | кларант v | 1.0.3.203          |                   |             |                           | -            | > |
|---------------|-----------|--------------------|-------------------|-------------|---------------------------|--------------|---|
| Организация   | Прове     | ерка Справочники   | 1 Декларации      | Помощь      |                           |              |   |
| Работа с декл | арациями  |                    | Импорт из сторонн | их программ | Выгрузка и печать деклара | ций          |   |
| Добавить      | Измени    | ть Удалить         | Эвотор            | ЕГАИС-Агент | Печать Вь                 | грузить      |   |
| И             | зменить д | анные              | Три АР-Розница    | С сервера   | Конвертировать форму 12   | 2(11) в 8(7) |   |
| Список деклар | аций      |                    |                   |             |                           |              |   |
| Номер         | -         | Тип                | период            | Год         | Перв/корр                 | Nº Kopp      |   |
| 58            |           | 12 Декларация об о | 4 квартал         | 2020        | Первичная                 |              |   |
| 34            |           | 11 Декларация об о | 4 квартал         | 2020        | Первичная                 |              |   |
|               |           |                    |                   |             |                           |              |   |
|               |           |                    |                   |             |                           |              |   |

2. Создайте декларацию, нажав на кнопку «Добавить» в поле «Работа с декларациями»

| 🗾 ЕГАИС-Декларант     | v1.0.3.203            | -                 |                    |                             | -         | × |
|-----------------------|-----------------------|-------------------|--------------------|-----------------------------|-----------|---|
| Организация Про       | верка Справочники     | Декларации        | Помощь             |                             |           |   |
| Работа с декларациям  | и                     | Импорт из сторонн | их программ        | Выгрузка и печать деклараци | ий        |   |
| Добавить Измен        | ить Удалить           | Эвотор            | ЕГАИС-Агент        | Печать Выгр                 | узить     |   |
| Изменить              | данные                | Три АР-Розница    | С сервера          | Конвертировать форму 12(1   | 1) в 8(7) |   |
| Список деклараций     |                       |                   |                    |                             |           |   |
| Номер                 | ⊾ Тип                 | период            | Год                | Перв/корр                   | Nº Kopp   |   |
| 58                    | 12 Декларация об о    | 4 квартал         | 2020               | Первичная                   |           |   |
| 64                    | 11 Декларация об о    | 4 квартал         | 2020               | Первичная                   |           |   |
|                       |                       |                   |                    |                             |           |   |
| Лицензия: Действитель | на до 4 квартала(вклю | чительно) 2021 го | да, тариф:Расширен | ная. 2 формы                |           |   |

**3.** В окне **«Добавление** декларации» укажите необходимые данные и нажмите на кнопку **«Ок»** 

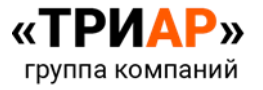

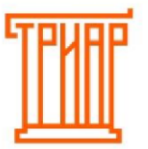

| 💋 Добавление деклар   | рации                          |                                 | -                | · 🗆 🗙  |
|-----------------------|--------------------------------|---------------------------------|------------------|--------|
| Вид декларации        |                                |                                 |                  |        |
| 8 Декларация об объем | е розничной продажи пива и пив | ных напитков, сидра, пуаре и ме | довухи           | ~      |
| Вид документа         | Номер корректировки            | Представляется в                | Отчетный квартал | Год    |
| Первичная ∨           |                                | ФСРАР                           | 1 квартал 🗸 🗸    | 2021 ~ |
| Список лицензий       |                                |                                 |                  |        |
| Серия                 | Номер                          |                                 | Включить         |        |
|                       | 50PTIA0016                     | 142                             |                  |        |
|                       |                                |                                 |                  |        |
|                       |                                |                                 |                  |        |
|                       |                                |                                 |                  |        |
|                       |                                |                                 |                  |        |
| 1                     |                                |                                 | Отмена           | Or     |
|                       |                                |                                 | UIMena           | UK     |

4. В списке появится созданная декларация

| Организация Пров                                                           | ерка Справочники                         | Декларации             | Помощь       |           |         |  |  |  |
|----------------------------------------------------------------------------|------------------------------------------|------------------------|--------------|-----------|---------|--|--|--|
| Работа с декларациями Выгрузка и печать деклараций                         |                                          |                        |              |           |         |  |  |  |
| Добавить Изменить Удалить Эвотор ЕГАИС-Агент Печать Выгрузить              |                                          |                        |              |           |         |  |  |  |
| Изменить данные ТриАР-Розница С сервера Конвертировать форму 12(11) в 8(7) |                                          |                        |              |           |         |  |  |  |
| писок деклараций                                                           |                                          |                        |              |           |         |  |  |  |
| Номер 🔺                                                                    | Тип                                      | период                 | Год          | Перв/корр | Nº Kopp |  |  |  |
| 8                                                                          | 12 Декларация об о                       | 4 квартал              | 2020         | Первичная |         |  |  |  |
|                                                                            | 11.0 -                                   |                        |              |           |         |  |  |  |
| 4                                                                          | П декларация об о                        | 4 квартал              | 2020         | Первичная |         |  |  |  |
| 4                                                                          | 11 декларация об о<br>8 Декларация об об | 4 квартал<br>1 квартал | 2020<br>2021 | Первичная |         |  |  |  |

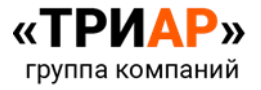

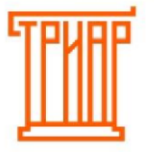

### Формирование деклараций

1. Для формирования деклараций выберите нужную декларацию из списка и нажмите на кнопку **«Изменить данные»** в поле **«Работа с декларациями»** 

| Организация Проверка Справочники Декларации Помощь<br>Работа с декларациями<br>Добавить Изменить Удалить<br>Изменить данные<br>Удалить<br>Изменить данные<br>Ссервера<br>Список декларация<br>Номер Тип период Год Пере/корр № Корр<br>58 12 Декларация об о 4 квартал 2020 Первичная<br>64 11 Декларация об о 1 квартал 2020 Первичная<br>81 8 Декларация об об 1 квартал 2021 Первичная                                                                                                    | 🔀 ЕГАИС-Декларант                                                               | v1.0.3.204                                                    |              |       |           | _       |  | × |  |  |
|----------------------------------------------------------------------------------------------------|---------------------------------------------------------------------------------|---------------------------------------------------------------|--------------|-------|-----------|---------|--|---|--|--|
| Работа с декларациями<br>Добавить Изменить Удалить<br>Изменить данные<br>Изменить данные<br>ТриАР-Розница<br>С сервера<br>Список деклараций<br>Номер ▲ Тип период Год Перв/корр № Корр<br>58 12 Декларация об о 4 квартал 2020<br>Первичная<br>64 11 Декларация об о 4 квартал 2020<br>Первичная<br>81 8 Декларация об об 1 кевртал 2021<br>Первичная                                                                                                    | Организация Пров                                                                | ерка Справочники                                              | Декларации П | омощь |           |         |  |   |  |  |
| Добавить         Изменить         Удалить         Эвотор         ЕГАИС-Агент         Печать         Выгрузить           Изменить         данные         ТриАР-Розница         С сервера         Конвертировать Форму 12(11) в 8(7)           Список деклараций         Помер         Тип         период         Год         Перв/корр         № Корр           58         12 Декларация об о         4 квартал         2020         Первичная         64         11 Декларация об о         4 квартал         2021         Первичная         61         8 Декларация об об         1 квартал         2021         Первичная         61         8 Декларация об об         1 квартал         2021         Первичная         61         8 Декларация об об         1 квартал         2021         Первичная         61         8 Декларация об об         1 квартал         2021         Первичная         61         61         61         61         61         61         61         61         61         61         61         61         61         61         61         61         61         61         61         61         61         61         61         61         61         61         61         61         61         61         61         61 <td< td=""><td colspan="10">Работа с декларациями Импорт из сторонних программ Выгрузка и печать деклараций</td></td<> | Работа с декларациями Импорт из сторонних программ Выгрузка и печать деклараций |                                                               |              |       |           |         |  |   |  |  |
| Изменить данные         ТриАР-Розница         С сервера         Конвертировать форму 12(11) в 8(7)           Список деклараций         Номер         Тип         период         Год         Перв/корр         № Корр           58         12 Декларация об о         4 квартал         2020         Первичная         64         11 Декларация об о         4 квартал         2020         Первичная         61         8 Декларация об об         1 квартал         2021         Первичная         61         8         1 квартал         2021         Первичная         61         61         61         61         61         61         61         61         61         61         61         61         61         61         61         61         61         61         61         61         61         61         61         61         61         61         61         61         61         61         61         61         61         61         61         61         61         61         61         61         61         61         61         61         61         61         61         61         61         61         61         61         61         61         61         61         61         61 <td>Добавить Измени</td> <td colspan="8">Добавить Изменить Удалить Эвотор ЕГАИС-Агент Печать Выгрузить</td>                                             | Добавить Измени                                                                 | Добавить Изменить Удалить Эвотор ЕГАИС-Агент Печать Выгрузить |              |       |           |         |  |   |  |  |
| Список декларация<br>Номер ▲ Тип период Год Первичная<br>53 12 Декларация об о 4 квартал 2020 Первичная<br>64 11 Декларация об о 4 квартал 2020 Первичная<br>81 8 Декларация об об 1 квартал 2021 Первичная                                                                                                    | Изменить данные ТриАР-Розница С сервера Конвертировать Форму 12(11) в 8(7)      |                                                               |              |       |           |         |  |   |  |  |
| Номер         Тип         период         Год         Перв/корр         № Корр           58         12 Декларация об о         4 квартал         2020         Первичная         64           64         11 Декларация об о         4 квартал         2020         Первичная         64           61         8 Декларация об об         1 квартал         2021         Первичная         64                                                                                                    | Список деклараций                                                               |                                                               |              |       |           |         |  |   |  |  |
| 58         12 Декларация об о         4 квартал         2020         Первичная           64         11 Декларация об о         4 квартал         2020         Первичная           81         8 Декларация об об         1 квартал         2021         Первичная                                                                                                    | Номер                                                                           | Тип                                                           | период       | Год   | Перв/корр | Nº Kopp |  |   |  |  |
| 64         11 Декларация об об         4 квартал         2020         Первичная           81         8 Декларация об об         1 квартал         2021         Первичная                                                                                                    | 58                                                                              | 12 Декларация об о                                            | 4 квартал    | 2020  | Первичная |         |  |   |  |  |
| 81 8 Декларация об об 1 квартал 2021 Первичная                                                                                                    | 64                                                                              | 11 Декларация об о                                            | 4 квартал    | 2020  | Первичная |         |  |   |  |  |
|                                                                                                    | 81                                                                              | 8 Декларация об об                                            | 1 квартал    | 2021  | Первичная |         |  |   |  |  |
|                                                                                                    |                                                                                 |                                                               |              |       |           |         |  |   |  |  |

#### 2. Откроется окно «Изменение декларации»

| 💀 Изменение д  | екларации 818  | форма        |               |                  |            |           |         |                  |          |              |           |         |              | -       |         | ×        |
|----------------|----------------|--------------|---------------|------------------|------------|-----------|---------|------------------|----------|--------------|-----------|---------|--------------|---------|---------|----------|
| Таблица        |                | Выберите под | разделение    |                  |            |           |         |                  |          |              |           |         |              |         |         |          |
| Таблица 1      |                | • 000 Регио  | н 02 ИНН:0255 | 020941/КПП:      | 025501001  |           |         |                  |          |              |           |         |              |         |         | *        |
| Работа с декла | рациями        |              |               |                  |            |           |         |                  |          |              |           |         |              |         |         |          |
| Импорт начал   | тьных остатков | Импорт и     | з таблицы 2   | Импорт из        | таблицы З  | Удале     | ние пус | стых строк       |          |              |           |         |              |         |         |          |
| Импорт из стор | онних програм  | им           |               |                  |            |           |         |                  |          |              |           |         |              |         |         |          |
| ЕГАИС-Агент    | Эвотор         | ТриАр-Розн   | ица Оста      | гки <b>ЕГАИС</b> | Остатки    | Excel     | Іерасп  | ределенные товар | ы Имі    | юрт остатков | с сервера | ]       |              |         |         |          |
|                |                |              |               |                  |            |           |         |                  |          |              |           |         |              |         |         |          |
| Код продукции  | • Производи    | тель         |               |                  |            |           |         |                  |          |              |           |         |              |         |         | *        |
| Нач. остаток   | Поступления    |              |               |                  |            |           |         | Расход           |          |              |           |         |              |         | Остато  | ж        |
|                |                |              |               |                  |            |           |         |                  |          |              |           |         |              |         |         |          |
|                | Проч. приход   | 1            | Перемещения   | (Приход)         | Возврат от | покупател | я       | Продажи          |          | Проч. расхо  | 9         | Переме  | щения(Расх   | юд)     |         |          |
|                | 411V % Par     |              | Paculatath D  | าก หาวมอบมะเห้ ก |            | Раснитать | 6e2 m   |                  | Расчитат |              | PHWAUHAM  | 1       |              | 1       | +       | 0        |
|                |                |              |               |                  |            |           |         |                  |          | ,            |           |         | Іерерасчет і | послеиз | иенения | а строки |
| Код Произво    | одитель        | Началь       | н Поступл     | Поступл          | Сумма з    | Переме    | Проч    | чие Возврат      | Сумма п. | . Продажи    | Прочие    | Возврат | Переме       | Сумма   | p Oc    | таток    |
|                |                |              |               |                  |            |           |         |                  |          |              |           |         |              |         |         |          |
| Начальный О    |                |              |               |                  |            |           |         |                  |          |              |           |         |              |         | Коне    | ечный О  |

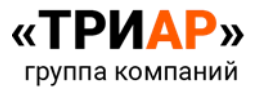

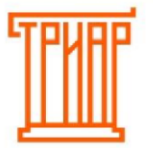

### Краткая информация по окну:

### Таблица 1

В данном разделе отражаются движения пива, пивных напитков, сидра, пуаре, медовухи в соответствии с классификатором видов продукции по производителям, с указанием их ИНН и КПП. Указывается информация в декалитрах об остатках на начало квартала, сколько поступило от поставщиков, сколько было продано, возвращено и осталось на конец квартала. В отличие от 12 формы в 8 форме добавлены графы перемещения между подразделениями внутри одной организации

| 💀 Изменение декларации 81 8 форма                                                                                             | -                    | o x            |
|----------------------------------------------------------------------------------------------------|----------------------|----------------|
| Таблара Выберата подрадаенная<br>Таблица 1 - 000 Регион 02 ИНН-0255020941/КПП:025501001                                       |                      | *              |
| Работа с декларациями                                                                                                    |                      |                |
| Импорт начальных остатков Импорт из таблицы 2 Импорт из таблицы 3 Удаление пустых строк                                       |                      |                |
| Импорт из сторонних программ                                                                                                  |                      |                |
| ЕГАИС-Агент Эвотор ТриАр-Розница Остатки ЕГАИС Остатки Excel Нераспределенные товары Импорт остатков с сервера                |                      |                |
| Код продукции 👻 Производитель                                                                                                 |                      | -              |
| Нач. остаток Поступления Расход                                                                                               |                      | Остаток        |
| Проч. приход Перемещения(Приход) Возврат от покупателя Продажи Проч. расход                                                   | Перемещения(Расход)  |                |
| Очистить таблицу 💦 Расчет остатка Расчитать под конечный остаток Расчитать без прочего прихода Расчитать остаток по движениям | 1                    | + 🚺            |
|                                                                                                    | Перерасчет послеиз   | менения строки |
| Код Производитель Начальн Поступл Оступл Оумма з Переме Прочие Возврат Сумма п Продажи Прочие Е                               | Возврат Переме Сумма | ар Остаток     |
|                                                                                                    |                      |                |
| Начальный 0                                                                                                    |                      | Конечный 0     |

| Выберите подразделение    | - | Переключение между<br>подразделениями |
|---------------------------|---|---------------------------------------|
| Таблица<br>Таблица 1      | - | Переключение между<br>таблицами       |
| Импорт начальных остатков | - | Импорт остатков на начало<br>квартала |
| Импорт из таблицы 2       | - | Импорт закупок из Таблицы<br>2        |
| Импорт из таблицы 3       | - | Импорт возврата из Таблицы<br>3       |
| ЕГАИС-Агент               | - | Импорт данных из ЕГАИС-<br>Агент      |

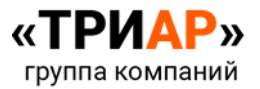

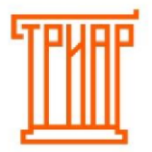

| Эвотор                                                                                                    | - | Импорт данных из Эвотор                                                                                                    |
|----------------------------------------------------------------------------------------------------|---|----------------------------------------------------------------------------------------------------|
| ТриАр-Розница                                                                                                    | - | Импорт данных из ТриАР-<br>Розница                                                                                                    |
| Остатки ЕГАИС                                                                                                    | - | Импортирует конечный остаток с ЕГАИС-Агент                                                                                                    |
| Остатки Excel                                                                                                    | - | Импортирует конечный остаток с Таблицы Excel                                                                                                    |
| Нераспределенные товары                                                                                                    | - | Если была загрузка<br>конечных остатков с<br>ЕГАИС-Агент и<br>присутствовала продукция<br>иностранных<br>производителей без<br>импортеров, то через<br>данную кнопку можно<br>будет вручную указать<br>импортеров |
| Импорт остатков с сервера                                                                                                    | _ | Импортирует остатки с<br>ЕГАИС, зафиксированные при<br>помощи ЕГАИС-Агент                                                                                                    |
| Kaa npagayuani * Pipossaagarenis<br>Hex cerastis (Tocrytolesian<br>Pipos npusna) Piposagarenin(Tipusna) Bocapar er nocymarenis<br>Orwetrurs tellinagi (N. Paceer actaria: Perversas nag saserwaki) actarias<br>Orwetrurs tellinagi (N. Paceer actaria: Perversas nag saserwaki) actarias | - | Панель редактирования<br>Таблицы 1                                                                                                    |
| Нач. остаток                                                                                                    | - | В данном поле<br>отображается/корректируется<br>остаток на начало квартала у<br>выделенной строки                                                                                                    |
| Поступления Проч. приход Перемещения(Приход) Возврат от покупателя                                                                                                    | - | Панель редактирования<br>поступлений                                                                                                    |

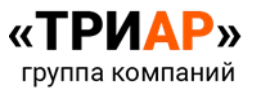

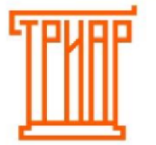

| Проч. приход                                    | - | В данном поле<br>отображается/корректирует<br>ся прочее поступление по<br>выделенной строке                                  |
|-------------------------------------------------|---|----------------------------------------------------------------------------------------------------|
| Перемещения(Приход)                             | - | В данном поле<br>отображается/корректируетс<br>я<br>перемещение между<br>подразделениями (приход)<br>по<br>выделенной строке |
| Возврат от покупателя                           | _ | В данном поле<br>отображается/корректирует<br>ся возврат от покупателя по<br>выделенной строке                               |
| Расход Продажи Проч. расход Перемещения(Расход) | - | Панель редактирования<br>расхода                                                                                             |
| Продажи                                         | - | В данном поле<br>отображается/корректируетс<br>я розничные продажи по<br>выделенной строке                                   |
| Проч. расход                                    | - | В данном поле<br>отображается/корректирует<br>ся прочий расход по<br>выделенной строке                                       |
| Перемещения(Расход)                             | - | В данном поле<br>отображается/корректируетс<br>я<br>перемещение между<br>подразделениями (расход) по<br>выделенной строке    |
| Остаток                                         | - | В данном поле<br>отображается/корректируетс<br>я<br>конечный остаток по<br>выделенной<br>строке                              |
| Очистить таблицу                                | - | Очистить Таблицу 1                                                                                                    |

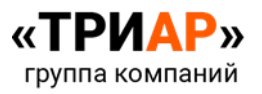

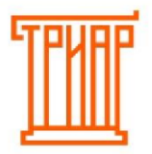

| % Расчет остатка               | - | Рассчитать под процент продаж             |
|--------------------------------|---|-------------------------------------------|
| Расчитать под конечный остаток | - | Рассчитать Таблицу 1 под конечный остаток |
| 1                              | - | Изменить выделенную<br>строку             |
| +                              | - | Добавить строку                           |
|                                | - | Удалить выделенную строку                 |

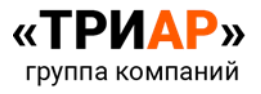

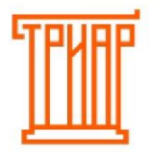

### Таблица 2

Данный раздел отражает информацию о поступлении пива, пивных напитков, сидра, пуаре, медовухи в соответствии с классификатором видов продукции по производителям, с указанием их ИНН и КПП, поставщикам, с указанием их ИНН и КПП, датам накладных с номерами и количеством в декалитрах. Данный раздел остался прежним, как и в 12 форме.

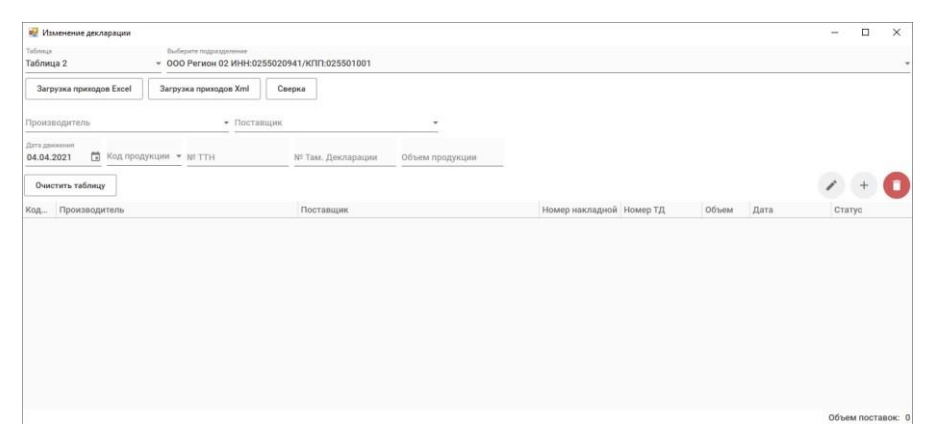

|                                                                                                    | - | Переключение между<br>подразделениями                                                                     |  |  |
|----------------------------------------------------------------------------------------------------|---|----------------------------------------------------------------------------------------------------|--|--|
| Таблица 2 👻                                                                                                    | - | Переключение между таблицами                                                                              |  |  |
| Загрузка приходов Excel                                                                                              | - | Загрузка приходов от<br>поставщиков с Excel                                                               |  |  |
| Загрузка приходов Xml                                                                                                | - | Загрузка приходов от<br>поставщиков в формате xml                                                         |  |  |
| Сверка                                                                                                    | - | Сверка данных Таблицы 2 со сверками от поставщика                                                         |  |  |
| Производитель Поставщик<br>Дата двоевния<br>12.05.2021 Код продукции Код продукции Код продукции<br>Очистить таблицу | - | Панель редактирования Таблицы<br>2                                                                        |  |  |
| Производитель                                                                                                    | - | В данном поле отображается<br>информация о производители,<br>при необходимости его можно<br>редактировать |  |  |

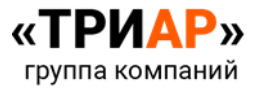

G

| Поставщик                   | - | В данном поле отображается<br>информация о поставщике, при<br>необходимости его можно<br>редактировать |
|-----------------------------|---|----------------------------------------------------------------------------------------------------|
| Дата движения<br>22.03.2021 | - | В данном поле<br>отображается/корректируется<br>дата закупки по выделенной<br>строке                   |
| Код продукции 👻             | - | В данном поле<br>отображается/корректируется<br>код (вид) продукции по<br>выделенной строке            |
| Nº TTH                      | - | В данном поле<br>отображается/корректируется<br>номер накладной по выделенной<br>строке                |
| № Там. Декларации           | - | В данном поле<br>отображается/корректируется<br>номер таможенной декларации<br>по выделенной строке    |
| Объем продукции             | - | В данном поле<br>отображается/корректируется<br>объем продукции по выделенной<br>строке                |
|                             | - | Изменить выделенную строку                                                                             |
| +                           | - | Добавить новую строку                                                                                  |
|                             | - | Удалить выделенную строку                                                                              |

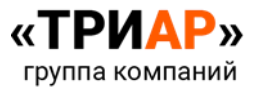

| ĨШ | ТРИАР-СОФТ       |                        |  |
|----|------------------|------------------------|--|
|    | Очистить таблицу | <br>Очистить Таблицу 2 |  |

### Таблица 3

В 12 форме данный раздел отсутствовал, в 8 форме он отражает возвраты поставщику в соответствии с классификатором видов продукции, производителей, с указанием их ИНН и КПП, поставщиков, с указанием их ИНН и КПП, дат накладных с номерами и количеством, указанном в декалитрах.

| 🥵 Изменение декларации                                             |                                   |                          |            | - 0    |
|--------------------------------------------------------------------|-----------------------------------|--------------------------|------------|--------|
| аблица Выберите подразделение<br>Габлица 3 • 000 Регион 02 ИНН:025 | 5020941/КПП:025501001             |                          |            |        |
| Загрузка возвратов Excel Загрузка возвратов Xml                    | Сверка                            |                          |            |        |
| роизводитель - Поставы                                             | цик                               |                          |            |        |
| ата движения<br>4.04.2021 🗊 Код продукции ❤ № ТТН                  | № Там. Декларации Объем продукции |                          |            |        |
| Очистить таблицу                                                   |                                   |                          |            | +      |
| Код Производитель                                                  | Поставщик                         | Номер накладной Номер ТД | Объем Дата | Статус |
|                                                                    |                                   |                          |            |        |
|                                                                    |                                   |                          |            |        |
|                                                                    |                                   |                          |            |        |
|                                                                    |                                   |                          |            |        |
|                                                                    |                                   |                          |            |        |
|                                                                    |                                   |                          |            |        |

|                          | - | Переключение между<br>подразделениями                |
|--------------------------|---|------------------------------------------------------|
| Таблица 3                | - | Переключение между таблицами                         |
| Загрузка возвратов Excel | - | Загрузка возвратов от<br>поставщиков с Excel         |
| Загрузка возвратов Xml   | - | Загрузка возвратов от поставщиков в формате xml      |
| Сверка                   | - | Сверка данных Таблицы 3 со<br>сверками от поставщика |

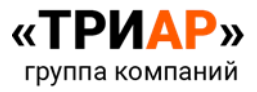

G

| Производитель   Поставщик   Поставщик   Поставщик    Поставщик     Поставщик | - | Панель редактирования Таблицы<br>3                                                                        |
|------------------------------------------------------------------------------|---|----------------------------------------------------------------------------------------------------|
| Производитель                                                                | - | В данном поле отображается<br>информация о производители,<br>при необходимости его можно<br>редактировать |
| Поставщик                                                                    | - | В данном поле отображается<br>информация о поставщике, при<br>необходимости его можно<br>редактировать    |
| Дата движения<br>22.03.2021                                                  | - | В данном поле<br>отображается/корректируется<br>дата возврата по выделенной<br>строке                     |
| Код продукции 👻                                                              | - | В данном поле<br>отображается/корректируется<br>код (вид) продукции по<br>выделенной строке               |
| Nº TTH                                                                       | - | В данном поле<br>отображается/корректируется<br>номер накладной по выделенной<br>строке                   |
| № Там. Декларации                                                            | - | В данном поле<br>отображается/корректируется<br>номер таможенной декларации<br>по выделенной строке       |
| Объем продукции                                                              | - | В данном поле<br>отображается/корректируется<br>объем продукции по выделенной<br>строке                   |

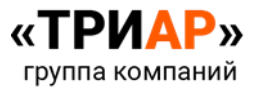

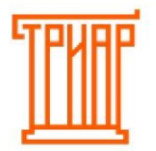

# ΤΡИΑΡ-СΟΦΤ

|                  | - | Изменить выделенную строку |
|------------------|---|----------------------------|
| +                | - | Добавить новую строку      |
|                  | - | Удалить выделенную строку  |
| Очистить таблицу | - | Очистить Таблицу 3         |

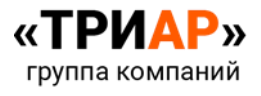

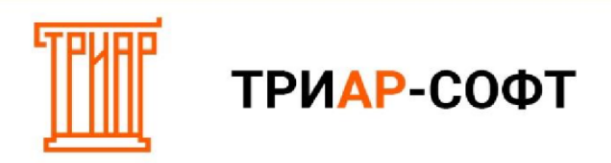

### Шаг 1. Импорт данных с ТриАР-Розница

1. Выберите нужное подразделение

| 💀 Изменение декларации 81 8 фо                                                     | ома                                                                 |                              |           |                           |                     | - 🗆 ×         |
|------------------------------------------------------------------------------------|---------------------------------------------------------------------|------------------------------|-----------|---------------------------|---------------------|---------------|
| Таблица<br>Таблица 1 —                                                             | Выберите подразделение<br>ООО Регион 02 ИНН:0255020941/КПП:02550100 | זי                           |           |                           |                     |               |
| Работа с декларациями<br>Импорт начальных остатков<br>Импорт из сторонних программ | Импорт из таблицы 2 Импорт из таблицы 3                             | 3 Удаление пустых строк      |           |                           |                     |               |
| ЕГАИС-Агент Эвотор                                                                 | ТриАр-Розница Остатки ЕГАИС Остатки                                 | и Excel Нераспределенные     | говары И  | Імпорт остатков с сервера |                     |               |
| Код продукции 👻 Производите                                                        | ль                                                                  |                              |           |                           |                     |               |
| Проч. приход                                                                       | Перемещения(Приход) Возврат с                                       | от покупателя Продажи        |           | Проч. расход              | Перемещения(Расход) |               |
| Очистить таблицу % Расче                                                           | т остатка Расчитать под конечный остаток                            | Расчитать без прочего приход | а Расчит  | ать остаток по движениям  |                     |               |
| Код Производитель                                                                  | Начальн Поступл Поступл Сумма з.                                    | Переме Прочие Возв           | рат Сумма | п Продажи Прочие          | Возврат Переме Су   | мма р Остаток |
|                                                                                    |                                                                     |                              |           |                           |                     |               |
| Начальный 0                                                                        |                                                                     |                              |           |                           |                     | Конечный (    |

| 🔡 Изменение декл     | тарации 818 фо | рма              |                                                                      |              |              |            |                |           |           |              |           |         |             | -       | Ш       | ×      |
|----------------------|----------------|------------------|----------------------------------------------------------------------|--------------|--------------|------------|----------------|-----------|-----------|--------------|-----------|---------|-------------|---------|---------|--------|
| Таблица<br>Таблица 1 |                | Выберите подразд | иберите подразделение<br>ОО Регион 02 ИНИ-0255020941 ///ПП-025501001 |              |              |            |                |           |           |              |           |         |             |         |         |        |
|                      |                |                  | 2 1111.020302                                                        | 0741/1011.0. | 20001001     |            |                |           |           |              |           |         |             |         |         |        |
| Работа с деклара     | циями          |                  |                                                                      |              |              |            |                |           |           |              |           |         |             |         |         |        |
| Импорт началы        | ных остатков   | Импорт из т      | аблицы 2                                                             | Импорт из т  | аблицы З     | Удалени    | е пустых стро  | к         |           |              |           |         |             |         |         |        |
| Импорт из сторон     | них программ   | l.               |                                                                      |              |              |            |                |           |           |              |           | 1       |             |         |         |        |
| ЕГАИС-Агент          | Эвотор         | ТриАр-Розниц     | а Остатки                                                            | • ЕГАИС      | Остатки Ехс  | el He      | распределенн   | ые товарн | Импо      | орт остатков | с сервера |         |             |         |         |        |
|                      |                |                  |                                                                      |              |              |            |                |           |           |              |           |         |             |         |         |        |
| Код продукции 👻      | Производите    | ль               |                                                                      |              |              |            |                |           |           |              |           |         |             |         |         | *      |
| Нач. остаток П       | оступления     |                  |                                                                      |              |              |            | Расход         |           |           |              |           |         |             |         | Остатон | ĸ      |
|                      | Троч. прихол   | Пе               | ремещения(П                                                          | рихол) В     | O3BDAT OT DO | купателя   | Продаж         | аи        |           | Проч. расхо  | n         | Перемец | ения(Расхо  | oπ)     |         |        |
|                      | the contracted |                  | penneni(e.)                                                          |              |              |            |                |           |           |              | •         |         |             | -70     |         |        |
| Очистить таблиц      | v % Pacve      | тостатка         | Расчитать под                                                        | конечный ост | таток Р      | асчитать б | ез прочего при | хода      | Расчитать | остаток по д | вижениям  | ]       |             | P       | +       | 0      |
|                      |                |                  |                                                                      |              |              |            |                |           |           |              |           |         | ерерасчет п | ослеизи | иенения | строки |
| Код Производ         | итель          | Начальн          | Поступл Г                                                            | Тоступл С    | сумма з П    | ереме      | Прочие В       | озврат    | Сумма п   | Продажи      | Прочие    | Возврат | Переме      | Сумма   | р Ост   | гаток  |
|                      |                |                  |                                                                      |              |              |            |                |           |           |              |           |         |             |         |         |        |
|                      |                |                  |                                                                      |              |              |            |                |           |           |              |           |         |             |         |         |        |
|                      |                |                  |                                                                      |              |              |            |                |           |           |              |           |         |             |         |         |        |
|                      |                |                  |                                                                      |              |              |            |                |           |           |              |           |         |             |         |         |        |
|                      |                |                  |                                                                      |              |              |            |                |           |           |              |           |         |             |         |         |        |
|                      |                |                  |                                                                      |              |              |            |                |           |           |              |           |         |             |         |         |        |
|                      |                |                  |                                                                      |              |              |            |                |           |           |              |           |         |             |         |         |        |
| Начальный 0          |                |                  |                                                                      |              |              |            |                |           |           |              |           |         |             |         | Конеч   | чный О |

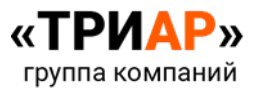

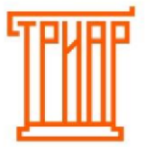

3. Выберите файл, который был выгружен с «ТриАР-Розница» и нажмите на кнопку «Открыть»

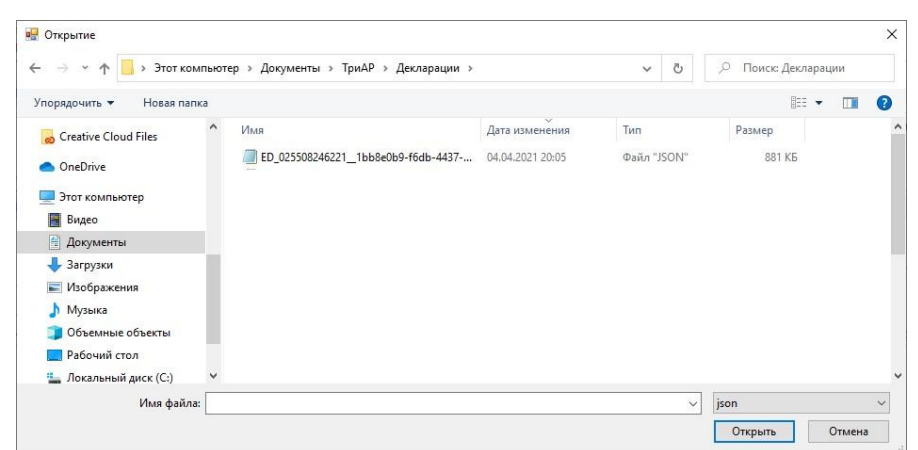

4. Дождитесь окончания импорта данных

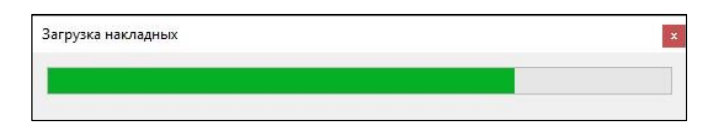

5. Должно выйти сообщение

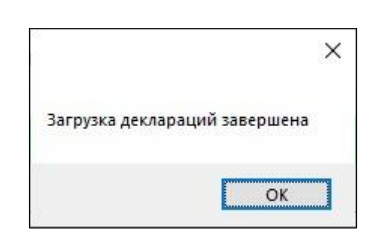

 6. В декларации должны появится данные. Внимательно ознакомьтесь с данными.
 Например: Таблица 1:

| 🖷 Изг                                                                                                    | менение декларации 81 8 фо                                                                                     | ома           |              |             |              |             |          |               |          |              |           |         |             | -          |          | >  |
|----------------------------------------------------------------------------------------------------|----------------------------------------------------------------------------------------------------|---------------|--------------|-------------|--------------|-------------|----------|---------------|----------|--------------|-----------|---------|-------------|------------|----------|----|
| аблица                                                                                                    |                                                                                                    | Выберите подр | азделение    |             |              |             |          |               |          |              |           |         |             |            |          |    |
| аблиц                                                                                                    | ųa1 <del>-</del>                                                                                               | Магазин 1 И   | 1HH:/KNN:025 | 501002      |              |             |          |               |          |              |           |         |             |            |          |    |
| работа                                                                                                    | а с декларациями                                                                                               |               |              |             |              |             |          |               |          |              |           |         |             |            |          |    |
| Им                                                                                                    | порт начальных остатков                                                                                        | Импорт и:     | з таблицы 2  | Импорт      | из таблицы З | Удал        | ение пус | стых строк    |          |              |           |         |             |            |          |    |
| 1мпор                                                                                                    | от из сторонних программ                                                                                       |               |              |             |              |             |          |               |          |              |           |         |             |            |          |    |
| ΕΓΑ                                                                                                    | ЕГАИС-Агент Звотор ТриАр-Розница Остатки ЕГАИС Остатки Ехсеl Нераспределенные товары Импорт остатков с сервера |               |              |             |              |             |          |               |          |              |           |         |             |            |          |    |
| ЕГАИС-Агент Эвотор ТриАр-Розница Остатки ЕГАИС Остатки Excel Нераспределенные товары Импорт остатков с сервера |                                                                                                    |               |              |             |              |             |          |               |          |              |           |         |             |            |          |    |
| од пр                                                                                                    | одукции 👻 Производите                                                                                          | пь            |              |             |              |             |          |               |          |              |           |         |             |            |          |    |
| ач. о                                                                                                    | статок Поступления                                                                                             |               |              |             |              |             |          | Расход        |          |              |           |         |             |            | Остаток  |    |
|                                                                                                    |                                                                                                    |               |              |             |              |             |          |               |          |              |           |         |             |            |          |    |
|                                                                                                    | Проч. приход                                                                                                   | 1             | Теремещения  | (Приход)    | Возврат о    | т покупател | 19       | Продажи       |          | Проч. расх   | од        | Пере    | мещения(Ра  | сход)      |          |    |
|                                                                                                    |                                                                                                    |               |              |             |              |             |          |               |          |              |           |         |             |            |          | ž  |
| Очис                                                                                                    | тить таблицу % Расче                                                                                           | т остатка     | Расчитать п  | од конечный | остаток      | Расчитат    | ь без пр | очего прихода | Расчитат | ь остаток по | движениям |         |             |            | +        |    |
|                                                                                                    |                                                                                                    |               |              |             |              |             |          |               |          |              |           |         | ] Перерасче | т послеизм | енения с | ст |
| од                                                                                                    | Производитель                                                                                                  | Начальн       | Поступл      | Поступл     | Сумма з      | Переме      | Прочи    | ие Возврат    | Сумма п  | Продажи      | Прочие    | Возврат | . Переме    | Сумма р    | Остато   | ж  |
| 61                                                                                                    | 3AO "MIK" 5029104266/                                                                                          | 50: 0.00000   | 0.00000      | 0.00000     | 0.00000      | 0.00000     | 0.000    | 00 0.00000    | 0.00000  | 1.42000      | 0.00000   | 0.00000 | 0.00000     | 1.42000    | 1.4200   | 10 |
| 62                                                                                                    | 3AO "MITK" 5029104266/                                                                                         | 50: 0.00000   | 0.00000      | 0.00000     | 0.00000      | 0.00000     | 0.000    | 00 0.00000    | 0.00000  | 1.07920      | 0.00000   | 0.00000 | 0.00000     | 1.07920    | 1.0792   | .0 |
| 20                                                                                                    | 000 "ПИВОВАРЕННАЯ Н                                                                                            | ON 0.00000    | 0.00000      | 0.00000     | 0.00000      | 0.00000     | 0.000    | 00 0.00000    | 0.00000  | 44.00000     | 0.00000   | 0.00000 | 0.00000     | 44.00000   | 4.4000   | 10 |
| 20                                                                                                    | 000 ГРУППАПРОМИМ                                                                                               | 101 0.00000   | 0.00000      | 0.00000     | 0.00000      | 0.00000     | 0.000    | 00 0.00000    | 0.00000  | 0.09900      | 0.00000   | 0.00000 | 0.00000     | 0.09900    | 0.0990   | 10 |
|                                                                                                    | 000 "ГЛЕТЧЕР" 7729664                                                                                          | 70 0.00000    | 0.00000      | 0.00000     | 0.00000      | 0.00000     | 0.000    | 00 0.00000    | 0.00000  | 50.00000     | 0.00000   | 0.00000 | 0.00000     | 50.00000   | 5.0000   | ,0 |
| 20                                                                                                    | THE PROVIDE A DOOL NAME                                                                                        | 0.00000       | 0.00000      | 0.00000     | 0.00000      | 0.00000     | 0.000    | 0.00000       | 0.00000  | 0.16500      | 0.00000   | 0.00000 | 0.00000     | 0.16500    | 0.1650   | 10 |
| 00                                                                                                    | ООО ТРУППАПРОМИМ                                                                                               |               |              |             |              |             |          |               |          |              |           |         |             |            |          | 18 |
| 520<br>500<br>100                                                                                              | ООО ТРУППАПРОМИМ                                                                                               | ON 0.00000    | 0.00000      | 0.00000     | 0.00000      | 0.00000     | 0.000    | 00 0.00000    | 0.00000  | 120.0000     | 0.00000   | 0.00000 | 0.00000     | 120.0000(  | 12.000   | 10 |

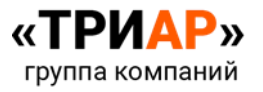

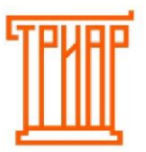

### Таблица 2

| 💀 Изл               | иенение декларации 81 8 форма             |                 |        |                 |         |            | - 🗆 X                    |
|---------------------|-------------------------------------------|-----------------|--------|-----------------|---------|------------|--------------------------|
| Таблица             | Выберите подразделение                    |                 |        |                 |         |            |                          |
| Таблиц              | а 2 т Магазин 1 ИНН:/КПП:02               | 5501002         |        |                 |         |            |                          |
| 3arp                | узка приходов Excel Загрузка приходов Xml | Сверка          |        |                 |         |            |                          |
| Произв              | одитель - Постав                          | цик             |        | *               |         |            |                          |
| Дата дви<br>13.05.2 | кения<br>1021 а Код продукции т № ТТН     | № Там. Декл     | арации | Объем продукции |         |            |                          |
| Очис                | тить таблицу                              |                 |        |                 |         |            | / +                      |
| Код                 | Производитель                             | Поставщик       | Номе   | Номер ТД        | Объем   | Дата       | Статус                   |
| 500                 | 000 "ОПХ"ИНН:7802118578/КПП781103001      | 000 "СТОЛИЦА"И  | 587    |                 | 3.00000 | 08.01.2021 | Принята                  |
| 500                 | 000 "ВАРНИЦА"ИНН:5410776501/КПП67270100"  | ооо "элегия"ин  | 000000 |                 | 3.00000 | 11.01.2021 | Принята                  |
| 500                 | 000 "ВАРНИЦА"ИНН:5410776501/КПП67270100   | ооо "элегия"ин  | 000000 |                 | 3.00000 | 11.01.2021 | Принята                  |
| 500                 | 000 "ВАРНИЦА"ИНН:5410776501/КПП67270100   | ооо "элегия"ин  | 000000 |                 | 3.00000 | 11.01.2021 | Принята                  |
| 520                 | ООО "МЕЙНСТРИМ БРЕВЕРИ"ИНН:7713442653/К   | 000 "ЗАВОД"ИНН  | 201    |                 | 3.00000 | 12.01.2021 | Принята                  |
| 500                 | 000 "ВАРНИЦА"ИНН:5410776501/КПП67270100   | ооо "элегия"ин  | 000000 |                 | 3.00000 | 14.01.2021 | Принята                  |
| 500                 | 000 "ВАРНИЦА"ИНН:5410776501/КПП67270100   | 000 "ЭЛЕГИЯ"ИН  | 000000 |                 | 9.00000 | 14.01.2021 | Принята                  |
| 261                 | ООО "ТРЕЙД БИР"ИНН:9709032425/КПП7709010  | ооо "столица"и  | 1866   |                 | 1.20000 | 15.01.2021 | Принята                  |
| 520                 | ООО "ПИВОВАРЕННАЯ КОМПАНИЯ "БАЛТИКА"И     | ооо "столица"и  | 1964   |                 | 3.00000 | 15.01.2021 | Принята                  |
| 520                 | ООО "ПИВОВАРЕННАЯ КОМПАНИЯ "БАЛТИКА"И     | 000 "СТОЛИЦА"И  | 1964   |                 | 3.00000 | 15.01.2021 | Принята                  |
| 500                 | ООО "ПИВОВАРЕННАЯ КОМПАНИЯ "БАЛТИКА"И     | ооо "столица"и  | 1964   |                 | 9.00000 | 15.01.2021 | Принята                  |
| 500                 | ООО "ПИВОВАРЕННАЯ КОМПАНИЯ "БАЛТИКА"И     | ооо "столица"и  | 3400   |                 | 3.00000 | 22.01.2021 | Принята                  |
| 500                 | 000 "ОПХ"ИНН:7802118578/КПП781103001      | ооо "столица"и  | 3400   |                 | 3.00000 | 22.01.2021 | Принята                  |
| 500                 | 000 "ВАРНИЦА"ИНН:5410776501/КПП67270100   | ооо "элегия"ин  | 000000 |                 | 6.00000 | 25.01.2021 | Принята                  |
| 500                 | 000 "ВАРНИЦА"ИНН:5410776501/КПП67270100   | ооо "элегия"ин  | 000000 |                 | 3.00000 | 25.01.2021 | Принята                  |
| 500                 |                                           | 000 "010 000 14 | 2002   |                 | 2 00000 | 26 01 0001 | Объем поставок: 375,9792 |

### Таблица 3

| 💀 Изменение декларации 81 8 форма                                             |                        |                              |          |         |            | - 0            | ×       |
|-------------------------------------------------------------------------------|------------------------|------------------------------|----------|---------|------------|----------------|---------|
| Таблица Выберите подразделение                                                |                        |                              |          |         |            |                |         |
| Таблица 3 Магазин 1 ИНН:/КПП:025501                                           | 002                    |                              |          |         |            |                | Ŧ       |
| Загрузка возвратов Excel Загрузка возвратов Xml С                             | Сверка                 |                              |          |         |            |                |         |
| Производитель Поставщик<br>ООО "ВАРНИЦА"ИНН:5410776501/КПП672701 т 000 "ЭЛЕГИ | ІЯ"ИНН:7724725565/КПП7 | 719450 -                     |          |         |            |                |         |
| Дата движения Код продукции № ТТН<br>14.01.2021 в 500 т 0000000056            | № Там. Декларации      | Объем прог<br><b>3,00000</b> | Оксіни   |         |            |                |         |
| Очистить таблицу                                                              |                        |                              |          | -       |            | +              | 0       |
| Код Производитель                                                             | Поставщик              | Номе                         | Номер ТД | Объем   | Дата       | Статус         |         |
| 500 000 "ВАРНИЦА"ИНН:5410776501/КПП672701001                                  | 000 "ЭЛЕГИЯ"ИНН:7      | 000000                       |          | 3.00000 | 11.01.2021 | Принята        |         |
|                                                                               |                        |                              |          |         |            |                |         |
|                                                                               |                        |                              |          |         | 061        | ьем возвратов: | 3,00000 |

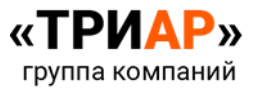

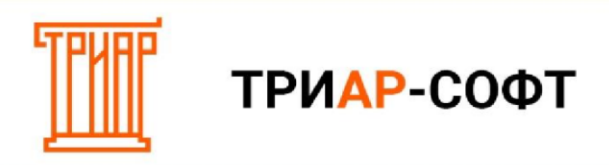

### Шаг 2. Импорт начальных остатков

Остатки на начало квартала можно импортировать из декларации за предыдущий квартал. Для этого в **Таблице 1** нажмите на кнопку **«Импорт начальных остатков»** 

| 💀 Изм              | енение декларации 81 8 форма                                                                                                    |                             |                        |             |              |             |         |               |         |                 |            |         |            | -           |         | $\times$ |
|--------------------|----------------------------------------------------------------------------------------------------|-----------------------------|------------------------|-------------|--------------|-------------|---------|---------------|---------|-----------------|------------|---------|------------|-------------|---------|----------|
| таблица<br>Таблица | a 1 🔹 M                                                                                                    | берите подраз<br>агазин 1 И | деление<br>НН:/КПП:025 | 5501002     |              |             |         |               |         |                 |            |         |            |             |         |          |
| Работа             | с декларациями                                                                                                    |                             |                        |             |              |             |         |               |         |                 |            |         |            |             |         |          |
| Имп                | орт начальных остатков                                                                                                    | Импорт из                   | габлицы 2              | Импорт      | из таблицы З | Удал        | ение пу | стых строк    |         |                 |            |         |            |             |         |          |
| Импорт             | из сторонних программ                                                                                                    |                             |                        |             |              |             |         |               |         |                 |            |         |            |             |         |          |
| EFAN               | ТАИС-Агент Зеотор ТриАр-Розница Остатки ЕГАИС Остатки Ехсеl Нераспределенные товары Импорт остатков с сервера                                  |                             |                        |             |              |             |         |               |         |                 |            |         |            |             |         |          |
|                    | ГАЛИС-Агент Эвотор Гридр-Yозница Ucraтки EI AUC Ucraтки Excel Нераспределенные товары Импорт остатков с сервера<br>продукции • Производитель • |                             |                        |             |              |             |         |               |         |                 |            |         |            |             |         |          |
| Код про            | продукции - Производитель                                                                                                    |                             |                        |             |              |             |         |               |         |                 |            |         |            |             |         |          |
| Нач. ос            | таток Поступления                                                                                                    |                             |                        |             |              |             |         | Расход        |         |                 |            |         |            |             | Остатон | ¢,       |
|                    | Проч. приход                                                                                                    | Пе                          | еремещения             | (Приход)    | Возврат о    | т покупател | 19      | Продажи       |         | Проч. рас       | юд         | Перем   | иещения(Ра | асход)      |         |          |
| Очист              | ить таблицу % Расчет ос                                                                                                    | татка                       | Расчитать п            | од конечный | остаток      | Расчитат    | ь без п | рочего приход | a Pac   | итать остаток п | о движения | м       |            |             | +       | 0        |
|                    |                                                                                                    |                             |                        |             |              |             |         |               |         |                 |            |         | Перерасче  | ет послеизм | енения  | строк    |
| Код                | Производитель                                                                                                    | Началь                      | Поступл                | Поступл     | Сумма з      | Переме      | Проч    | ие Возвра     | т Сумма | п Продажи       | Прочие     | Возврат | Переме     | Сумма р     | Остат   | ок       |
| 261                | 3AO "MITK" 5029104266/50                                                                                                    | 0.00000                     | 0.00000                | 0.00000     | 0.00000      | 0.00000     | 0.000   | 0.000         | 0 0.000 | 00 1.42000      | 0.00000    | 0.00000 | 0.00000    | 1.42000     | 1.420   | 00       |
| 262                | 3A0 MIIK 5029104266/50                                                                                                    | 0.00000                     | 0.00000                | 0.00000     | 0.00000      | 0.00000     | 0.000   |               | 0 0.000 | 0 1.07920       | 0.00000    | 0.00000 | 0.00000    | 1.07920     | 1.079   | 20       |
| 520                |                                                                                                    | 0.00000                     | 0.00000                | 0.00000     | 0.00000      | 0.00000     | 0.000   |               | 0 0.000 | 0 0.09900       | 0.00000    | 0.00000 | 0.00000    | 44.00000    | 4.400   | 00       |
| 520                | 000 "ERETYEP" 772966470                                                                                                    | 0.00000                     | 0.00000                | 0.00000     | 0.00000      | 0.00000     | 0.000   |               | 0 0.000 | 50,00000        | 0.00000    | 0.00000 | 0.00000    | 50,00000    | 5.000   | 00       |
| 500                | 000 "ГРУППАПРОМИМПО                                                                                                    | 0.00000                     | 0.00000                | 0.00000     | 0.00000      | 0.00000     | 0.000   | 000 0.0000    | 0 0.000 | 0 0.16500       | 0.00000    | 0.00000 | 0.00000    | 0.16500     | 0.165   | 00       |
| Началь             | ный 0,00000                                                                                                    |                             |                        |             |              |             |         |               |         |                 |            |         |            | Конеч       | ный 57  | ,47220   |

Выйдет окно «Импорт начальных остатков»

| импор     | т началь | ьных остатков |     | _         | ×       |  |
|-----------|----------|---------------|-----|-----------|---------|--|
| Писок дек | лараци   | й             |     |           |         |  |
| Номер     | Тип      | Период        | Год | Перв/Корр | Nº Kopp |  |
| 58        | 12       | 4 Квартал     |     | Первичная |         |  |
|           |          |               |     |           |         |  |
|           |          |               |     |           |         |  |
|           |          |               |     |           |         |  |
|           |          |               |     |           |         |  |
|           |          |               |     |           |         |  |

В данном окне выберите декларацию за предыдущий квартал и нажмите на кнопку **«Выбрать»** 

| 🔀 Импорт   | т началі | ьных остатков |     |           | 8 <u>.</u> | × |
|------------|----------|---------------|-----|-----------|------------|---|
| Список дек | лараци   | й             |     |           |            |   |
| Номер      | Тип      | Период        | Год | Перв/Корр | № Kopp     |   |
| 58         | 12       | 4 Квартал     |     | Первичная |            |   |
|            |          |               |     |           |            |   |
|            |          |               |     |           |            |   |
|            |          |               |     |           |            |   |
|            |          |               |     |           |            |   |
|            |          |               |     |           |            |   |
|            | -        |               |     |           |            |   |
| Выбрат     | гь       | Отмена        |     |           |            |   |

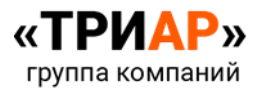

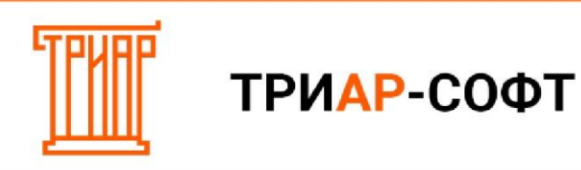

### В Таблице 1 загрузятся остатки на начало квартала

| 🖳 Изг                    | иенение д                                                                                                    | жларации 818 форм                                                                                                    | 18                              |                        |             |                         |           |          |               |              |         |                         |             |                 |                     | -          |         | ×          |
|--------------------------|----------------------------------------------------------------------------------------------------|----------------------------------------------------------------------------------------------------|---------------------------------|------------------------|-------------|-------------------------|-----------|----------|---------------|--------------|---------|-------------------------|-------------|-----------------|---------------------|------------|---------|------------|
| Таблица<br><b>Таблиц</b> | ja 1                                                                                                    | Ŧ                                                                                                    | Выберите подраз<br>Магазин 1 ИН | деление<br>Н:/КПП:02   | 5501002     |                         |           |          |               |              |         |                         |             |                 |                     |            |         |            |
| Работа                   | с деклај                                                                                                    | ациями                                                                                                    |                                 |                        |             |                         |           |          |               |              |         |                         |             |                 |                     |            |         |            |
| Имг                      | юрт начал                                                                                                    | ьных остатков                                                                                                    | Импорт из                       | габлицы 2              | Импорт      | из таблицы              | 3 Удал    | пение п  | устых с       | трок         |         |                         |             |                 |                     |            |         |            |
| Импор                    | т из стор                                                                                                    | аз сторонник программ<br>Эмгент — Заотов — Тамба-Розинија — Остатки FFAMC — Остатки Ficer — Неваспоравленные товавы — Импорт остатков с оповера |                                 |                        |             |                         |           |          |               |              |         |                         |             |                 |                     |            |         |            |
| EFA                      | ЗАИС-Агент Эвопор ТриАр-Розинца Остатки ЕГАИС Остатки Ексеl Нераспределенные товары Импорт остатков с сервера                                                     |                                                                                                    |                                 |                        |             |                         |           |          |               |              |         |                         |             |                 |                     |            |         |            |
| Код прод<br>500          | EI AVIC-Arteirt deorop (рикар-Розиица) Остатки Excel Нерзопределенные товары (Импорт остатков с сервера<br>продиции<br>О ОО "ВАРНИЦА"ИНН:5410776501/КПП6722701001 |                                                                                                    |                                 |                        |             |                         |           |          |               |              |         |                         |             |                 |                     |            |         |            |
| Нач. о                   | статок                                                                                                    | Поступления                                                                                                    |                                 |                        |             |                         |           |          | Pacx          | од           |         |                         |             |                 |                     |            | Остатон | ¢          |
| 0,000                    | 00                                                                                                    | Проч. приход<br>0,00000                                                                                                    | Пе<br>0,1                       | ремещения(При<br>00000 | код)        | Возврат от п<br>0,00000 | юкупателя |          | Прод.<br>175, | ажи<br>00000 |         | Проч. расход<br>0,00000 |             | Переме<br>0,000 | щения(Расход)<br>DO |            | 17,500  | 00         |
| Очис                     | тить табл                                                                                                    | ицу % Расчет                                                                                                    | остатка                         | Расчитать п            | юд конечный | і остаток               | Расчита   | ть без п | рочего        | прихода      | Расчита | ть остаток п            | о движениям |                 |                     | 1          | +       | 0          |
|                          | -                                                                                                    |                                                                                                    |                                 | 1                      | -           |                         | _         | -        |               | -            |         | -                       | -           |                 | Перерасче           | т послеизм | енения  | строки     |
| код<br>261               | 2AO "M                                                                                                    | одитель<br>тк" 5029104266/50                                                                                                    | Началь                          | Поступл                | поступл     | Сумма з                 | Переме    | 0.000    | поо           | возврат      | сумма п | 1 42000                 | прочие      | возврат         | Переме              | сумма р    | 1 420   | ок<br>00 / |
| 262                      | 3A0 "M                                                                                                    | TK 5029104266/5                                                                                                    | 20.00000                        | 0.00000                | 0.00000     | 0.00000                 | 0.00000   | 0.000    | 000           | 0.00000      | 0.00000 | 1.07920                 | 0.00000     | 0.00000         | 0.00000             | 1.07920    | 1.079   | 20         |
| 520                      | 000 "П                                                                                                    | ИВОВАРЕННАЯ КО                                                                                                    | 0.30000                         | 0.00000                | 0.00000     | 0.00000                 | 0.00000   | 0.00     | 000           | 0.00000      | 0.00000 | 44.00000                | 0.00000     | 0.00000         | 0.00000             | 44.00000   | 4.400   | 00         |
| 520                      | 000 * Г F                                                                                                    | уппапромимпо                                                                                                    | 5.00000                         | 0.00000                | 0.00000     | 0.00000                 | 0.00000   | 0.00     | 000           | 0.00000      | 0.00000 | 0.09900                 | 0.00000     | 0.00000         | 0.00000             | 0.09900    | 0.099   | 00         |
| 520                      | 000 "ГЛ                                                                                                    | IETHEP" 77296647                                                                                                    | 0.25000                         | 0.00000                | 0.00000     | 0.00000                 | 0.00000   | 0.00     | 000           | 0.00000      | 0.00000 | 50.00000                | 0.00000     | 0.00000         | 0.00000             | 50.00000   | 5.000   | 00         |
| 500                      | 000 °FF                                                                                                    | уппапромимпо                                                                                                    | 5.00000                         | 0.00000                | 0.00000     | 0.00000                 | 0.00000   | 0.00     | 000           | 0.00000      | 0.00000 | 0.16500                 | 0.00000     | 0.00000         | 0.00000             | 0.16500    | 0.165   | 00 ु       |
| ачал                     | ьный 10.                                                                                                    | 00000                                                                                                    | -                               |                        |             |                         |           |          |               |              |         |                         |             |                 |                     | Конеч      | ный 57  | 472        |

Остатки на начало квартала можно указать ручным способом. Для этого выберите необходимую строку и в поле «**Нач. остаток**» укажите необходимое значение.

| таблица<br>Таблиц               | ia 1                          | •                                | Выберите под<br>Магазин 1 | азделение<br>ИНН:/КПП:025  | 501002      |                         |           |            |                      |         |                         |              |                  |                            |            |          |    |
|---------------------------------|-------------------------------|----------------------------------|---------------------------|----------------------------|-------------|-------------------------|-----------|------------|----------------------|---------|-------------------------|--------------|------------------|----------------------------|------------|----------|----|
| Работа                          | а с деклар                    | ациями                           |                           |                            |             |                         |           |            |                      |         |                         |              |                  |                            |            |          |    |
| Им                              | торт начал                    | ьных остатков                    | Импорт и                  | з таблицы 2                | Импорт      | из таблицы 3            | 3 Удал    | ение пус   | тых строк            |         |                         |              |                  |                            |            |          |    |
| Импор                           | т из сторо                    | онних программ                   |                           |                            |             |                         |           |            |                      |         |                         |              |                  |                            |            |          |    |
| ЕГА                             | ИС-Агент                      | Эвотор                           | ТриАр-Розн                | ица Оста                   | тки ЕГАИС   | Остатки                 | Excel     | Нераспр    | ределенные това      | иры Им  | порт остатк             | ов с сервера |                  |                            |            |          |    |
| Код прод                        | укции                         | Производитель                    | DELULA DI KA              |                            |             | 700004044               |           | 40001      |                      |         |                         |              |                  |                            |            |          |    |
| Нач. о                          | статок                        | • 000 Пивовя<br>Поступления      | РЕННАЯ КО                 | МПАНИЯ DAJ                 | ПИКА ИНН    | 780284964               | 1/КПП7104 | 143001     | Расход               |         |                         |              |                  |                            |            | Остаток  |    |
| 7,000                           | 00                            | Проч. приход<br><b>0,00000</b>   |                           | Перемещения(При<br>0,00000 | ход)        | Возврат от п<br>0,00000 | окупателя |            | Продажи<br>120,00000 |         | Проч. расход<br>0,00000 |              | Переме<br>0,0000 | щения(Расход)<br><b>)0</b> |            | 12,00000 | ,  |
| Очис                            | тить табли                    | цу % Расче                       | гостатка                  | Расчитать п                | од конечный | остаток                 | Расчитат  | гь без про | очего прихода        | Расчита | гь остаток по           | р движениям  |                  |                            | 1          | +        | ſ  |
|                                 |                               |                                  |                           |                            |             |                         |           |            |                      |         |                         |              |                  | Перерасче                  | т послеизм | енения с | rp |
| Код                             | Произво                       | дитель                           | Началь.                   | Поступл                    | Поступл     | Сумма з                 | Переме    | Прочи      | е Возврат            | Сумма п | Продажи                 | Прочие       | Возврат          | Переме                     | Сумма р    | Остатон  | ¢  |
| 520                             | 000 "FP                       | уппапромимп                      | IO 5.00000                | 0.00000                    | 0.00000     | 0.00000                 | 0.00000   | 0.0000     | 00000.0              | 0.00000 | 0.09900                 | 0.00000      | 0.00000          | 0.00000                    | 0.09900    | 0.09900  | 1  |
|                                 | 000 °ГЛ                       | ЕТЧЕР" 7729664                   | 70 0.25000                | 0.00000                    | 0.00000     | 0.00000                 | 0.00000   | 0.0000     | 00000.0              | 0.00000 | 50.00000                | 0.00000      | 0.00000          | 0.00000                    | 50.00000   | 5.00000  | 1  |
| 520                             | 000 "FP                       | уппапромимп                      | IOI 5.00000               | 0.00000                    | 0.00000     | 0.00000                 | 0.00000   | 0.0000     | 00000.0              | 0.00000 | 0.16500                 | 0.00000      | 0.00000          | 0.00000                    | 0.16500    | 0.16500  | 1  |
| 520<br>500                      |                               | ВОВАРЕННАЯ К                     | 0.00000                   | 0.00000                    | 0.00000     | 0.00000                 | 0.00000   | 0.0000     | 0.00000              | 0.00000 | 120.0000                | 0.00000      | 0.00000          | 0.00000                    | 120.0000   | 12.000   | 0  |
| 520<br>500<br>500               | 000 °UN                       |                                  |                           | 0.00000                    | 0.00000     | 0.00000                 | 0.00000   | 0.0000     | 00000.0 00           | 0.00000 | 65.25000                | 0.00000      | 0.00000          | 0.00000                    | 65.25000   | 6.75000  | 1  |
| 520<br>500<br>500<br>500        | 000 °ПИ<br>000 °ГЛ            | ETHEP" 7729664                   | 70 0.00000                | 0.00000                    |             |                         |           |            |                      |         |                         |              |                  |                            |            |          |    |
| 520<br>500<br>500<br>500<br>500 | 000 "Пи<br>000 "ГЛ<br>000 "ТР | ЕТЧЕР" 7729664<br>ЕЙД БИР" 97090 | 70 0.00000<br>32 0.00000  | 0.00000                    | 0.00000     | 0.00000                 | 0.00000   | 0.0000     | 000000 00            | 0.00000 | 0.42900                 | 0.00000      | 0.00000          | 0.00000                    | 0.42900    | 0.42900  | )  |

И нажмите на кнопку

(Изменить)

| 🖳 Из              | менение декларации 81 8 форма                                                                                                    |                               |                        |             |                         |           |         |                    |      |         |                         |             |          |                       | -          |         | $\times$    |
|-------------------|----------------------------------------------------------------------------------------------------|-------------------------------|------------------------|-------------|-------------------------|-----------|---------|--------------------|------|---------|-------------------------|-------------|----------|-----------------------|------------|---------|-------------|
| таблица<br>Таблиц | ja 1 v                                                                                                    | аберите подраз<br>агазин 1 ИН | деление<br>НН:/КПП:025 | 501002      |                         |           |         |                    |      |         |                         |             |          |                       |            |         | ÷           |
| Работа            | а с декларациями                                                                                                    |                               |                        |             |                         |           |         |                    |      |         |                         |             |          |                       |            |         |             |
| Им                | торт начальных остатков                                                                                                    | Импорт из т                   | габлицы 2              | Импорт      | из таблицы 3            | 3 Удал    | ение пу | стых стро          | •    |         |                         |             |          |                       |            |         |             |
| Импор             | т из сторонних программ                                                                                                    |                               |                        |             |                         |           |         |                    |      |         |                         |             |          |                       |            |         |             |
| ЕГА               | ЕГАИС-Агент Звотор ТриАр-Розница Остатки ЕГАИС Остатки Ехсеl Нераспределенные товары Импорт остатков с сервера<br>Импорт остатков с сервера                                                                                                    |                               |                        |             |                         |           |         |                    |      |         |                         |             |          |                       |            |         |             |
| Код прод          | антортения соотников сорвера<br>антортения<br>Произведения<br>Произведения<br>П |                               |                        |             |                         |           |         |                    |      |         |                         |             |          |                       |            |         |             |
| 500               | 11 розвидите<br>00 • 000 ° 000 000 варенная компания 'Балтика'йнн:7802849641/к/ПГ710443001                                                                                                    |                               |                        |             |                         |           |         |                    |      |         |                         |             |          |                       |            | -       |             |
| нач. о            | статок поступления                                                                                                    |                               |                        |             |                         |           |         | Расход             |      |         |                         |             |          |                       |            | остаток |             |
| 7,000             | Проч. приход<br>0,00000                                                                                                    | Пе<br>0,0                     | ремещения(При<br>00000 | ход)        | Bosepar or n<br>0,00000 | окупателя |         | Продажи<br>120,000 | 00   |         | Проч. расход<br>0,00000 |             | 0,00     | ещения(Расход)<br>)00 |            | 12,0000 | 00          |
|                   |                                                                                                    |                               |                        |             |                         |           |         |                    |      |         |                         |             | _        |                       |            | Т       | 6           |
| Очис              | тить таблицу % Расчет о                                                                                                    | статка                        | Расчитать п            | од конечный | остаток                 | Расчитат  | њ без п | рочего при         | хода | Расчита | ть остаток по           | р движениям |          |                       |            | Ť       | U           |
| M                 |                                                                                                    |                               |                        |             | 0                       |           |         |                    |      | 0       |                         |             | L        | ] Перерасче           | т послеизм | енения  | строки      |
| код<br>520        | производитель                                                                                                    | началь<br>5 00000             | Поступл                | поступл     | Сумма з                 | переме    | 0.000   | Ne Bo3             | врат | сумма п | продажи                 | прочие      | возврат. | . Переме              | сумма р    | 0.0990  | ок<br>100 1 |
| 520               | 000 "FJFTYFP" 772966470                                                                                                    | 0.25000                       | 0.00000                | 0.00000     | 0.00000                 | 0.00000   | 0.000   | 00 0.0             | 0000 | 0.00000 | 50.00000                | 0.00000     | 0.00000  | 0.00000               | 50.00000   | 5.0000  | 00          |
| 500               | 000 "ГРУППАПРОМИМПО                                                                                                    | 5.00000                       | 0.00000                | 0.00000     | 0.00000                 | 0.00000   | 0.000   | 0.0 0.0            | 0000 | 0.00000 | 0.16500                 | 0.00000     | 0.00000  | 0.00000               | 0.16500    | 0.1650  | 00          |
| 500               | ООО "ПИВОВАРЕННАЯ КОМ                                                                                                    | 0.00000                       | 0.00000                | 0.00000     | 0.00000                 | 0.00000   | 0.000   | 0.0 0.0            | 0000 | 0.00000 | 120.0000(               | 0.00000     | 0.00000  | 0.00000               | 120.0000   | 12.000  | 000         |
| 500               | 000 "ГЛЕТЧЕР" 772966470                                                                                                    | 0.00000                       | 0.00000                | 0.00000     | 0.00000                 | 0.00000   | 0.000   | 0.0 0.0            | 0000 | 0.00000 | 65.25000                | 0.00000     | 0.00000  | 0.00000               | 65.25000   | 6.7500  | 00          |
| 500               | 000 "ТРЕЙД БИР" 9709032                                                                                                    | 0.00000                       | 0.00000                | 0.00000     | 0.00000                 | 0.00000   | 0.000   | 0.0 0.0            | 0000 | 0.00000 | 0.42900                 | 0.00000     | 0.00000  | 0.00000               | 0.42900    | 0.4290  | 00 🗸        |
| Начал             | ьный 10.00000                                                                                                    |                               |                        |             |                         |           |         |                    |      |         |                         |             |          |                       | Конеч      | ный 57  | 47220       |

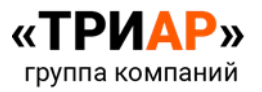

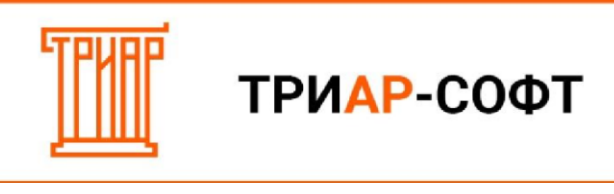

Выйдет информационное сообщение:

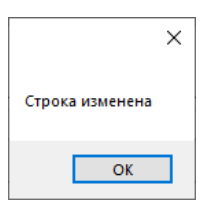

В столбце Начальный остаток отобразится указанное значение

| Таблица<br>Гоблица |            |                                                         | a                                  |                            |             |                                |           |          |                 |            |              |                                |             |                      |                        | -          |         | ×               |
|--------------------|------------|---------------------------------------------------------|------------------------------------|----------------------------|-------------|--------------------------------|-----------|----------|-----------------|------------|--------------|--------------------------------|-------------|----------------------|------------------------|------------|---------|-----------------|
| таолица            | a 1        | • N                                                     | ыберите подр<br><b>Лагазин 1 М</b> | азделение<br>ИНН:/КПП:025  | 501002      |                                |           |          |                 |            |              |                                |             |                      |                        |            |         | ,               |
| Работа             | с деклар   | рациями                                                 |                                    |                            |             |                                |           |          |                 |            |              |                                |             |                      |                        |            |         |                 |
| Импо               | орт начал  | ьных остатков                                           | Импорт и                           | з таблицы 2                | Импорт      | из таблицы З                   | 3 Удал    | тение пу | устых ст        | рок        |              |                                |             |                      |                        |            |         |                 |
| Импорт             | г из стор  | онних программ                                          |                                    |                            |             |                                |           |          |                 |            |              |                                |             |                      |                        |            |         |                 |
| ЕГАИ               | 1С-Агент   | Эвотор 1                                                | ГриАр-Розн                         | ица Оста                   | тки ЕГАИС   | Остатки                        | Excel     | пределе  | нные това       | иры        | ипорт остатк | ов с сервера                   |             |                      |                        |            |         |                 |
| Код продуг<br>500  | лации      | <ul> <li>Производитель</li> <li>ООО "ПИВОВАР</li> </ul> | ЕННАЯ КО                           | МПАНИЯ "БАЈ                | ПТИКА"ИНН   | :780284964                     | 1/КПП7104 | 43001    |                 |            |              |                                |             |                      |                        |            |         |                 |
| Нач. ос            | таток      | Поступления                                             |                                    |                            |             |                                |           |          | Расход          | q          |              |                                |             |                      |                        |            | Остатон | (               |
| 6,0000             | 0          | Проч. приход<br><b>0,00000</b>                          | r<br>(                             | Теремещения(При<br>0,00000 | жа)         | Возерат от п<br><b>0,00000</b> | окупателя |          | Продаж<br>120,0 | ки<br>0000 |              | Проч. расход<br><b>0,00000</b> |             | Перея<br><b>0,00</b> | мещения(Расход)<br>000 |            | 12,000  | 00              |
| Очист              | гить табли | ицу % Расчет с                                          | статка                             | Расчитать п                | од конечный | остаток                        | Расчитат  | ть без п | рочего г        | прихода    | Расчита      | ть остаток п                   | о движениям |                      |                        | 1          | +       | 0               |
|                    |            |                                                         |                                    |                            | -           |                                |           |          |                 |            |              |                                |             | 0                    | Перерасче              | т послеизм | енения  | строк           |
| код<br>520         | 000 "FP    | одитель<br>РУППАПРОМИМПО                                | Б.00000                            | 0.00000                    | 0.00000     | 0.00000                        | 0.00000   | 0.000    | ие В<br>000 (   | 0.00000    | 0.00000      | 0.09900                        | 0.00000     | 0.00000              | Переме                 | 0.09900    | 0.099   | 00 <sup>(</sup> |
| 520                | 000 "ГЛ    | IETHEP" 772966470                                       | 0.25000                            | 0.00000                    | 0.00000     | 0.00000                        | 0.00000   | 0.000    | 000 0           | 0.00000    | 0.00000      | 50.00000                       | 0.00000     | 0.00000              | 0.00000                | 50.00000   | 5.000   | 00              |
| 500                | 000 "FP    | уппапромимпо                                            | 5.00000                            | 0.00000                    | 0.00000     | 0.00000                        | 0.00000   | 0.000    | 000 0           | 0.00000    | 0.00000      | 0.16500                        | 0.00000     | 0.00000              | 0.00000                | 0.16500    | 0.165   | 00              |
| 500                | 000 "ПИ    | ИВОВАРЕННАЯ КО                                          | 6.00000                            | 0.00000                    | 0.00000     | 0.00000                        | 0.00000   | 0.000    | 000 0           | 0.00000    | 0.00000      | 120.0000                       | 0.00000     | 0.00000              | 0.00000                | 120.0000   | 12.00   | 000             |
| 500                | 000 "ГЛ    | IETHEP" 772966470                                       | 0.00000                            | 0.00000                    | 0.00000     | 0.00000                        | 0.00000   | 0.000    | 000 0           | 0.00000    | 0.00000      | 65.25000                       | 0.00000     | 0.00000              | 0.00000                | 65.25000   | 6.750   | 00              |
| 500                | 000 "TF    | •ЕИД БИР" 9709032                                       | 0.00000                            | 0.00000                    | 0.00000     | 0.00000                        | 0.00000   | 0.000    | 000 0           | 0.00000    | 0.00000      | 0.42900                        | 0.00000     | 0.00000              | 0.00000                | 0.42900    | 0.429   | 00              |

### Шаг 3. Импорт закупок из Таблицы 2

Для импорта данных о закупках с Таблицы 2 нажмите на кнопку «Импорт из Таблицы 2»

| 🖳 Изм                                                                                                    | енение де | екларац  | ии 818 форма | i.           |                |             |              |           |         |         |         |         |              |          |          |                | -          |          | ×      |
|----------------------------------------------------------------------------------------------------|-----------|----------|--------------|--------------|----------------|-------------|--------------|-----------|---------|---------|---------|---------|--------------|----------|----------|----------------|------------|----------|--------|
| Таблица                                                                                                    |           |          | Be           | берите подра | ззделение      |             |              |           |         |         |         |         |              |          |          |                |            |          |        |
| Таблица                                                                                                    | 11        |          | <i>▼</i> M   | агазин 1 И   | ІНН:/КПП:025   | 501002      |              |           |         |         |         |         |              |          |          |                |            |          | *      |
|                                                                                                    |           |          |              |              |                |             |              |           |         |         |         |         |              |          |          |                |            |          |        |
| Работа                                                                                                    | с деклар  | ациям    | и            |              |                |             |              |           |         |         |         |         |              |          |          |                |            |          |        |
| Имп                                                                                                    | орт начал | ьных о   | статков      | Импорт из    | таблицы 2      | Импорт      | из таблицы З | 3 Удал    | ение пу | устых с | трок    |         |              |          |          |                |            |          |        |
|                                                                                                    |           |          |              |              |                |             |              |           |         |         |         |         |              |          |          |                |            |          |        |
| иниции на сикронитика прое равки<br>ЕГАИС-Агент Эвотор ТриАр-Розница Остатки ЕГАИС Остатки EXcel Нераспределенные товары Импорт остатков с сервера                                                                              |           |          |              |              |                |             |              |           |         |         |         |         |              |          |          |                |            |          |        |
| с и лило-ичент отопор трикр-гозница Остатки с или. Остатки скоет пераспределенные товары Импорт остатков с сервера<br>Код поридики<br>Произвортки.<br>500 - ООО ТИВОРА БЕШАЯ ИОМПАЦИЯ "5АПТИК А"КШЫ-780/28/66/1 ///ПГ710/43/001 |           |          |              |              |                |             |              |           |         |         |         |         |              |          | _        |                |            |          |        |
| 500                                                                                                    |           |          | TINBOBARD    | пнал ко      | WITAHWA DAJ    |             | .760264904   | 1/КПП/104 | 43001   |         |         |         |              |          |          |                |            |          |        |
| Нач. ос                                                                                                    | таток     | Постуг   | пления       |              |                |             |              |           |         | Pacxo   | рд      |         |              |          |          |                |            | Остаток  |        |
|                                                                                                    |           | Проч. п  | риход        | п            | еремещения(При | ход)        | Возврат от п | окупателя |         | Прода   | DKM     |         | Проч. расход |          | Перем    | ещения(Расход) |            |          |        |
| 6,0000                                                                                                    | 0         | 0,000    | 00           | C            | ,00000         |             | 0,00000      |           |         | 120,0   | 00000   |         | 0,00000      |          | 0,00     | 000            |            | 12,0000  | 00     |
|                                                                                                    |           |          |              |              |                |             |              |           |         |         |         |         |              |          |          |                |            |          |        |
| Очист                                                                                                    | ить табли |          | % Pacyer of  | татка        | Расчитать п    | ол конечный | остаток      | Расчитат  | ъ без п | povero  | прихода | Расчита | ть остаток п | лвижения |          |                | 1          | +        | O      |
|                                                                                                    |           |          |              |              |                |             |              |           |         |         |         |         |              |          | ·        | Перерасче      | т послеизм | енения   | строки |
| Кол                                                                                                    | Произво   | олители  |              | Началь       | Поступл        | Поступл     | Сумма з      | Переме    | Проч    | ие      | Возврат | Сумма п | Продажи      | Прочие   | Возврат. | Переме         | Сумма р.   | Остато   | ок     |
| 261                                                                                                    | 3A0 "MI   | TK" 502  | 9104266/50   | 3.00000      | 0.00000        | 0.00000     | 0.00000      | 0.00000   | 0.000   | 000     | 0.00000 | 0.00000 | 1.42000      | 0.00000  | 0.00000  | 0.00000        | 1.42000    | 1.4200   | 00 个   |
| 262                                                                                                    | 340 °M    | TK" 502  | 9104266/50   | 20.00000     | 0.00000        | 0.00000     | 0.00000      | 0.00000   | 0.000   | 000     | 0.00000 | 0.00000 | 1 07920      | 0.00000  | 0.00000  | 0.00000        | 1.07920    | 1.0795   | 20     |
| 520                                                                                                    | 000 "П    | AROBAL   |              | 0.30000      | 0.00000        | 0.00000     | 0.00000      | 0.00000   | 0.000   | 000     | 0.00000 | 0.00000 | 44 00000     | 0.00000  | 0.00000  | 0.00000        | 44 00000   | 4 4000   | 10     |
| 520                                                                                                    | 000 "     |          |              | 5.00000      | 0.00000        | 0.00000     | 0.00000      | 0.00000   | 0.000   | 000     | 0.00000 | 0.00000 | 0.09900      | 0.00000  | 0.00000  | 0.00000        | 0.09900    | 0.0900   | 0      |
| 520                                                                                                    | 000 1     | 2111 JAI | 1 77004470   | 0.00000      | 0.00000        | 0.00000     | 0.00000      | 0.00000   | 0.000   | 000     | 0.00000 | 0.00000 | 50,00000     | 0.00000  | 0.00000  | 0.00000        | 50,00000   | 5.0000   |        |
| 520                                                                                                    | 000 11    | IE I HEP | 772900470    | 0.23000      | 0.00000        | 0.00000     | 0.00000      | 0.00000   | 0.000   | 000     | 0.00000 | 0.00000 | 0.00000      | 0.00000  | 0.00000  | 0.00000        | 0.00000    | 0.0000   | 10     |
| 500                                                                                                    | 000 TP    | ALLIN    | РОМИМПО      | 5.00000      | 0.00000        | 0.00000     | 0.00000      | 0.00000   | 0.000   | 000     | 0.00000 | 0.00000 | 0.16500      | 0.00000  | 0.00000  | 0.00000        | 0.16500    | 0.1650   | JU U   |
| Началь                                                                                                    | ный 47,   | 55000    |              |              |                |             |              |           |         |         |         |         |              |          |          |                | Конеч      | чный 57, | ,47220 |

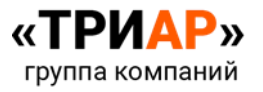

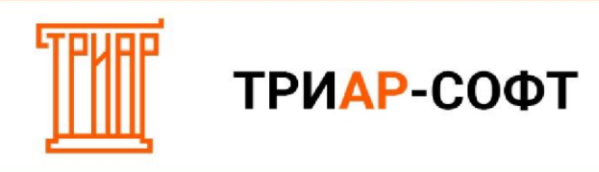

Выйдет сообщение

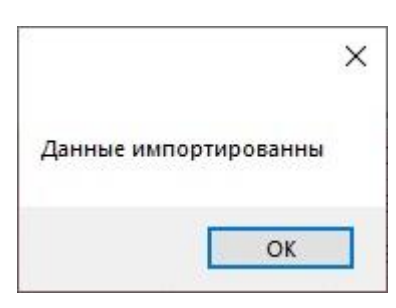

В Таблице 1 появится информация о закупках:

| -        |             |                    |               |               |             |              |              |         |         |         |          |              |            |          |                |             |         |        |
|----------|-------------|--------------------|---------------|---------------|-------------|--------------|--------------|---------|---------|---------|----------|--------------|------------|----------|----------------|-------------|---------|--------|
| 💀 Изк    | иенение дек | ларации 81 8 форма |               |               |             |              |              |         |         |         |          |              |            |          |                | -           |         | ×      |
| Таблица  |             | Вь                 | берите подраз | деление       |             |              |              |         |         |         |          |              |            |          |                |             |         |        |
| Таблиц   | a 1         | * M                | агазин 1 ИН   | Н:/КПП:025    | 501002      |              |              |         |         |         |          |              |            |          |                |             |         | Ŧ      |
|          |             |                    |               |               |             |              |              |         |         |         |          |              |            |          |                |             |         |        |
| Работа   | с деклара   | циями              |               |               |             |              |              |         |         |         |          |              |            |          |                |             |         |        |
| Имп      | юрт началь  | ных остатков       | Импорт из т   | габлицы 2     | Импорт      | из таблицы З | Удал         | ение пу | устых с | трок    |          |              |            |          |                |             |         |        |
| Импор    | т из сторо  | нних программ      |               |               |             |              |              |         |         |         |          |              |            |          |                |             |         |        |
| EFAI     | ИС-Агент    | Эвотор Т           | риАр-Розниц   | ја Оста       | иры Им      | порт остатк  | ов с сервера |         |         |         |          |              |            |          |                |             |         |        |
|          |             |                    |               |               |             |              |              |         |         |         |          |              |            |          |                |             |         |        |
| код прод | укции       | Произволитель      |               |               |             |              |              |         |         |         |          |              |            |          |                |             |         | *      |
|          |             |                    |               |               |             |              |              |         |         |         |          |              |            |          |                |             |         |        |
| Нач. ос  | таток Г     | Тоступления        |               |               |             |              |              |         | Pacxo   | рд      |          |              |            |          |                |             | Остатон | ¢      |
|          |             | Проч. приход       | Пе            | ремещения(При | ход)        | Возврат от п | жупателя     |         | Прода   | DIGH    |          | Проч. расход |            | Перея    | ещения(Расход) | )           |         |        |
| 6,0000   | 00          | 0,00000            | 0,0           | 00000         |             | 0,00000      |              |         | 120,0   | 00000   |          | 0,00000      |            | 0,00     | 000            |             | 12,000  | 00     |
|          |             |                    |               |               |             |              |              |         |         |         |          |              |            |          |                |             | -       |        |
|          |             |                    |               |               |             |              |              |         |         |         |          |              |            |          |                | 1           | +       | 0      |
| Очис     | тить таоли. | % Расчет ос        | татка         | Расчитать п   | од конечныи | остаток      | Расчитат     | ь оез п | рочего  | прихода | Расчита  | ть остаток п | о движения | <u> </u> | -              |             |         |        |
|          |             |                    |               |               |             |              |              |         |         |         |          |              |            | L        | _ Перерасче    | ет послеизм | енения  | строки |
| Код      | Производ    | цитель             | Началь        | Поступл       | Поступл     | Сумма з      | Переме       | Проч    | ие      | Возврат | Сумма п  | Продажи      | Прочие     | Возврат  | Переме         | Сумма р     | . Остат | эк     |
| 261      | 3A0 "MITI   | K" 5029104266/50   | 3.00000       | 0.00000       | 5.45280     | 5.45280      | 0.00000      | 0.000   | 000     | 0.00000 | 5.45280  | 1.42000      | 0.00000    | 0.00000  | 0.00000        | 1.42000     | 1.420   | 00 1   |
| 262      | 3A0 "MITI   | K" 5029104266/50   | 20.00000      | 0.00000       | 2.72640     | 2.72640      | 0.00000      | 0.000   | 000     | 0.00000 | 2.72640  | 1.07920      | 0.00000    | 0.00000  | 0.00000        | 1.07920     | 1.079   | 20     |
| 520      | 000 "NN     | BOBAPEHHAR KON     | 0.30000       | 0.00000       | 39.00000    | 39.00000     | 0.00000      | 0.000   | 000     | 0.00000 | 39.00000 | 44.00000     | 0.00000    | 0.00000  | 0.00000        | 44.00000    | 4.400   | 00     |
| 520      | 000 "FPY    | ПАПРОМИМПО         | 5.00000       | 0.00000       | 0.00000     | 0.00000      | 0.00000      | 0.000   | 000     | 0.00000 | 0.00000  | 0.09900      | 0.00000    | 0.00000  | 0.00000        | 0.09900     | 0.099   | 00     |
| 520      | 000 "ГЛЕ    | THEP" 772966470    | 0.25000       | 0.00000       | 10.00000    | 10.00000     | 0.00000      | 0.000   | 000     | 0.00000 | 10.00000 | 50.00000     | 0.00000    | 0.00000  | 0.00000        | 50.00000    | 5.000   | 00     |
| 500      | 000 "FPY    | ППАПРОМИМПО        | 5.00000       | 0.00000       | 0.00000     | 0.00000      | 0.00000      | 0.000   | 000     | 0.00000 | 0.00000  | 0.16500      | 0.00000    | 0.00000  | 0.00000        | 0.16500     | 0.165   | 00     |
| Начали   | ыный 46,5   | 5000               |               |               |             |              |              |         |         |         |          |              |            |          |                | Конеч       | ный 57  | ,47220 |
|          |             |                    |               |               |             |              |              |         |         |         |          |              |            |          |                |             |         |        |

### Шаг 4. Импорт возвратов из Таблицы 3

Для импорта данных о возвратах поставщику с Таблицы 3 нажмите на кнопку «Импорт из Таблицы 3»

| 💀 Изк           | ленение декла     | рации 818 форма      |               |                        |             |                                |           |         |               |               |          |                                |              |                 |                     | -                  |         | ×          |
|-----------------|-------------------|----------------------|---------------|------------------------|-------------|--------------------------------|-----------|---------|---------------|---------------|----------|--------------------------------|--------------|-----------------|---------------------|--------------------|---------|------------|
| Таблица         |                   | Вы                   | берите подраз | деление                |             |                                |           |         |               |               |          |                                |              |                 |                     |                    |         |            |
| Таблиц          | a 1               | * M                  | агазин 1 ИН   | Н:/КПП:025             | 501002      |                                |           |         |               |               |          |                                |              |                 |                     |                    |         | -          |
| Работа          | орт начальны      | іями                 | Импорт из 1   | габлицы 2              | Импорт      | из таблицы З                   | 3 Удал    | ение пу | устых с       | строк         |          |                                |              |                 |                     |                    |         |            |
| Импор           | т из сторонн      | их программ          |               |                        |             |                                |           |         |               |               |          |                                |              |                 |                     |                    |         |            |
| EFAI            | ИС-Агент          | Эвотор Тр            | иАр-Розниц    | иа Оста                | тки ЕГАИС   | Остатки                        | 4 Excel   | Hepac   | предел        | тенные това   |          | ипорт остати                   | ов с сервера |                 |                     |                    |         |            |
|                 |                   |                      |               |                        |             |                                |           |         |               |               |          |                                |              |                 |                     |                    |         |            |
| Код прод<br>500 | лсции             | Троизводитель        |               |                        |             |                                |           |         |               |               |          |                                |              |                 |                     |                    |         |            |
| Нач. ос         | таток По          | ступления            |               |                        |             |                                |           |         | Pacx          | од            |          |                                |              |                 |                     |                    | Остатон |            |
| 6,0000          | 00 <sup>Πρι</sup> | оч. приход<br>10000  | Пеј<br>0,0    | ремещения(При<br>00000 | жар)        | Возерат от п<br><b>0,00000</b> | окупателя |         | Прода<br>120, | ажи<br>,00000 |          | Проч. расход<br><b>0,00000</b> |              | Переме<br>0,000 | щения(Расход)<br>00 |                    | 12,000  | 00         |
| Очис            | тить таблицу      | % Расчет ос          | татка         | Расчитать п            | од конечный | остаток                        | Расчитат  | ь без п | рочего        | прихода       | Расчита  | ть остаток п                   | р движениям  | u               |                     | 1                  | +       | 0          |
|                 |                   |                      |               |                        | -           |                                |           |         |               |               |          |                                |              |                 | Перерасче           | т послеизм         | енения  | строки     |
| 261             | производит        | ель<br>5029104266/50 | началь        | 0.00000                | 5 45280     | 5 45280                        | переме    | 0.000   | поо           | о опопо       | 5 45280  | 1 42000                        | о опопо      | 0.00000         | переме              | сумма р<br>1 42000 | 1 420   | эк<br>nn 1 |
| 262             | 3A0 "MITK"        | 5029104266/50        | 20.00000      | 0.00000                | 2.72640     | 2.72640                        | 0.00000   | 0.000   | 000           | 0.00000       | 2.72640  | 1.07920                        | 0.00000      | 0.00000         | 0.00000             | 1.07920            | 1.079   | 20         |
| 520             | 000 "ПИВО         | ВАРЕННАЯ КОМ         | 0.30000       | 0.00000                | 39.00000    | 39.00000                       | 0.00000   | 0.00    | 000           | 0.00000       | 39.00000 | 44.00000                       | 0.00000      | 0.00000         | 0.00000             | 44.00000           | 4.400   | 00         |
| 520             | 000 "ГРУП         | ПАПРОМИМПО           | 5.00000       | 0.00000                | 0.00000     | 0.00000                        | 0.00000   | 0.00    | 000           | 0.00000       | 0.00000  | 0.09900                        | 0.00000      | 0.00000         | 0.00000             | 0.09900            | 0.099   | 00         |
| 520             | 000 "ГЛЕТЧ        | HEP" 772966470       | 0.25000       | 0.00000                | 10.00000    | 10.00000                       | 0.00000   | 0.000   | 000           | 0.00000       | 10.00000 | 50.00000                       | 0.00000      | 0.00000         | 0.00000             | 50.00000           | 5.000   | 00         |
| 500             | 000 "ГРУП         | ПАПРОМИМПО           | 5.00000       | 0.00000                | 0.00000     | 0.00000                        | 0.00000   | 0.00    | 000           | 0.00000       | 0.00000  | 0.16500                        | 0.00000      | 0.00000         | 0.00000             | 0.16500            | 0.165   | 00         |
| Начали          | ьный 46,550       | 00                   |               |                        |             |                                |           |         |               |               |          |                                |              |                 |                     | Конеч              | ный 57  | ,47220     |

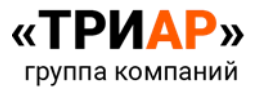

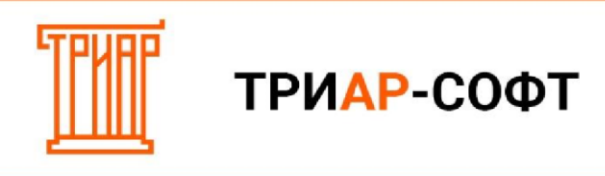

### Выйдет сообщение

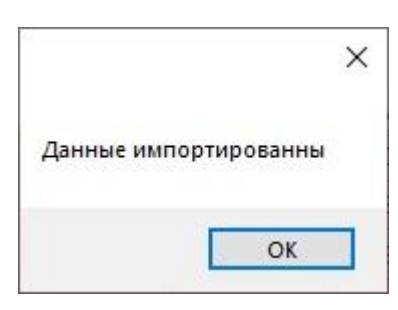

В Таблице 1 появится информация о возвратах:

| 🔡 Изменение декларации 81 8 форма |                        |                |           |          |                |          |               |              |         |               | -          |         | ×     |
|-----------------------------------|------------------------|----------------|-----------|----------|----------------|----------|---------------|--------------|---------|---------------|------------|---------|-------|
| Таблица Выберите                  | подразделение          |                |           |          |                |          |               |              |         |               |            |         |       |
| Таблица 1 👻 Магази                | н 1 ИНН:/КПП:025501002 |                |           |          |                |          |               |              |         |               |            |         |       |
|                                   |                        |                |           |          |                |          |               |              |         |               |            |         |       |
| Работа с декларациями             |                        |                |           |          |                |          |               |              |         |               |            |         |       |
| Импорт начальных остатков Импо    | рт из таблицы 2 Импор  | т из таблицы З | Удален    | ние пуст | ъіх строк      |          |               |              |         |               |            |         |       |
| Импорт из сторонних программ      |                        |                |           |          |                |          |               |              |         |               |            |         |       |
| ЕГАИС-Агент Эвотор ТриАр-F        | озница Остатки ЕГАИС   | Остатки        | Excel     | Нераспр  | еделенные това | иры Им   | порт остатк   | ов с сервера |         |               |            |         |       |
| Код продукции                     |                        |                |           |          |                |          |               |              |         |               |            |         |       |
| производитель                     |                        |                |           |          |                |          |               |              |         |               |            |         |       |
| Нач. остаток Поступления          |                        |                |           | F        | асход          |          |               |              |         |               |            | Остаток |       |
| Проч. приход                      | Перемещения(Приход)    | Возврат от п   | окупателя |          | Продажи        |          | Проч. расход  |              | Переме  | щения(Расход) |            |         |       |
| 6,00000 0,00000                   | 0,00000                | 0,00000        |           |          | 120,00000      |          | 0,00000       |              | 0,0000  | 00            |            | 12,0000 | 0     |
|                                   |                        |                |           |          |                |          |               |              |         |               |            |         |       |
| Очистить таблицу % Расчет остатка | Расчитать под конечны  | ий остаток     | Расчитать | без про  | чего прихода   | Расчита  | гь остаток по | о движениям  |         |               |            | +       | U     |
|                                   |                        |                |           |          |                |          |               |              |         | Перерасче     | т послеизм | енения  | строк |
| Код Производитель Нача            | ль Поступл Поступл.    | Сумма з        | Переме Г  | Прочие   | Возврат        | Сумма п  | Продажи       | Прочие       | Возврат | Переме        | Сумма р    | Остато  | к     |
| 500 000 "ВАРНИЦА" 54107765 0.00   | 000 0.00000 138.0000   | 138.0000       | 0.00000   | 0.0000   | 0.00000        | 138.0000 | 175.0000      | 0.00000      | 3.00000 | 0.00000       | 178.0000   | 17.500  | 000   |
| 500 ОБЩЕСТВО С ОГРАНИЧЕНІ 0.00    | 000 6.00000 0.00000    | 6.00000        | 0.00000   | 0.0000   | 0.00000        | 6.00000  | 35.00000      | 0.00000      | 0.00000 | 0.00000       | 35.00000   | 3.5000  | 00    |
| 510 000 "ТРЕЙД БИР" 9709032 0.00  | 000 0.00000 0.00000    | 0.00000        | 0.00000   | 0.0000   | 0.00000        | 0.00000  | 0.16500       | 0.00000      | 0.00000 | 0.00000       | 0.16500    | 0.1650  | 00    |
| 500 OOO "OFIX" 7802118578/78 0.00 | 000 0.00000 24.00000   | 24.00000       | 0.00000   | 0.0000   | 0.00000        | 24.00000 | 48.00000      | 0.00000      | 0.00000 | 0.00000       | 48.00000   | 4.8000  | 00    |
| 510 000 "ГРУППАПРОМИМПО 0.00      | 000 0.00000 0.00000    | 0.00000        | 0.00000   | 0.0000   | 0.00000        | 0.00000  | 0.16500       | 0.00000      | 0.00000 | 0.00000       | 0.16500    | 0.1650  | 00    |
| 500 АО "АБ ИНБЕВ ЭФЕС" 5020( 2.00 | 000 0.00000 0.00000    | 0.00000        | 0.00000   | 0.0000   | 0.00000        | 0.00000  | 0.00000       | 0.00000      | 0.00000 | 0.00000       | 0.00000    | 0.0000  | 00    |
| Начальный 46 55000                |                        |                |           |          |                |          |               |              |         |               | Конеч      | ный 57. | 47220 |

#### Шаг 4. Расчет конечных остатков

Для расчета конечных остатков нажмите на кнопку (Рассчитать под конечный остаток) (Рассчитать под конечный остаток)

Выйдет сообщение:

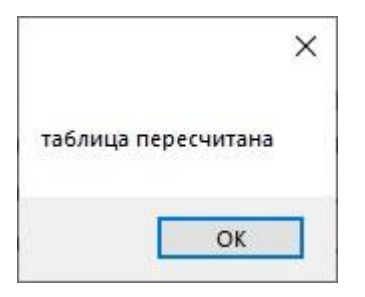

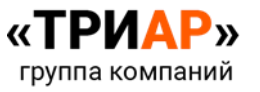

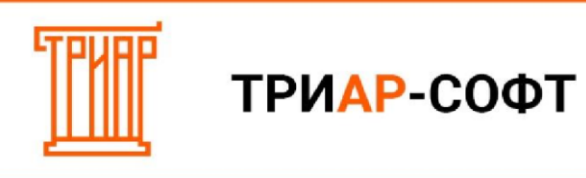

### В Таблице 1 будет произведен перерасчет:

| 🛃 Из                     | менение де | екларации 81 8 форма    |                              |                         |             |                                |           |           |                      |          |                         |              |       |                          |          | -        |          | ×    |
|--------------------------|------------|-------------------------|------------------------------|-------------------------|-------------|--------------------------------|-----------|-----------|----------------------|----------|-------------------------|--------------|-------|--------------------------|----------|----------|----------|------|
| Таблица<br><b>Габлиц</b> | ia 1       | ▼ M                     | іберите подра:<br>агазин 1 И | зделение<br>HH:/КПП:025 | 501002      |                                |           |           |                      |          |                         |              |       |                          |          |          |          |      |
| Работ                    | а с деклар | рациями                 |                              |                         |             |                                |           |           |                      |          |                         |              |       |                          |          |          |          |      |
| Им                       | торт начал | вных остатков           | Импорт из                    | таблицы 2               | Импорт      | из таблицы                     | 3 Удал    | ение пу   | стых строк           |          |                         |              |       |                          |          |          |          |      |
| Импор                    | т из стор  | онних программ          |                              |                         |             |                                |           |           |                      |          |                         |              |       |                          |          |          |          |      |
| ЕГА                      | ИС-Агент   | Эвотор Т                | оиАр-Розни                   | ца Оста                 | тки ЕГАИС   | Остатки                        | 4 Excel   | Hepacr    | пределенные това     | ары И    | порт остатк             | ов с сервера |       |                          |          |          |          |      |
| од прор                  | Октин      |                         |                              |                         |             |                                |           |           |                      |          |                         |              |       |                          |          |          |          |      |
| 500                      |            | • Производитель         |                              |                         |             |                                |           |           |                      |          |                         |              |       |                          |          |          |          |      |
| -laч. о                  | статок     | Поступления             |                              |                         |             |                                |           |           | Расход               |          |                         |              |       |                          |          |          | Остаток  | i    |
| 6,000                    | 00         | Проч. приход<br>0,00000 | Пе<br><b>О</b> ,             | еремещения(При<br>00000 | ход)        | Возврат от п<br><b>0,00000</b> | окупателя |           | Продажи<br>120,00000 |          | Проч. расход<br>0,00000 |              | 0     | lеремещения(F<br>1,00000 | Расход)  |          | 12,0000  | 00   |
| Очис                     | тить таблі | ицу % Расчет ос         | татка                        | Расчитать п             | од конечный | іостаток                       | Расчитат  | гь без пр | рочего прихода       | Расчита  | ть остаток п            | о движениям  | 4     |                          |          |          | +        | C    |
|                          |            |                         |                              |                         |             |                                |           |           |                      |          |                         |              |       | 🗌 Переј                  | расчет г | послеизм | енения с | стро |
| Код                      | Произво    | одитель                 | Началь                       | Поступл                 | Поступл     | Сумма з                        | Переме    | Прочи     | ие Возврат           | Сумма п  | Продажи                 | Прочие       | Возвр | рат Пере                 | еме (    | Сумма р  | Остато   | ок   |
| 261                      | 3A0 "MI    | ПК" 5029104266/50       | 3.00000                      | 0.00000                 | 5.45280     | 5.45280                        | 0.00000   | 0.000     | 0.00000              | 5.45280  | 7.03280                 | 0.00000      | 0.000 | 0.00                     | 000      | 7.03280  | 1.4200   | 00   |
| 262                      | 3A0 "MI    | ПК" 5029104266/50       | 20.00000                     | 0.00000                 | 2.72640     | 2.72640                        | 0.00000   | 0.000     | 00000.0 000          | 2.72640  | 21.64720                | 0.00000      | 0.000 | 0.00                     | 000 :    | 21.64720 | 1.0792   | 20   |
| 520                      | 000 "N     | ИВОВАРЕННАЯ КОМ         | 0.30000                      | 0.00000                 | 39.00000    | 39.00000                       | 0.00000   | 0.000     | 00000.0000           | 39.00000 | 34.90000                | 0.00000      | 0.000 | 0.00                     | 000 :    | 34.90000 | 4.4000   | 00   |
| 520                      | 000 "FP    | уппапромимпо            | 5.00000                      | 0.00000                 | 0.00000     | 0.00000                        | 0.00000   | 0.000     | 00000.0 000          | 0.00000  | 4.90100                 | 0.00000      | 0.000 | 0.00                     | 000      | 4.90100  | 0.0990   | 00   |
| 520                      | 000 "ГЛ    | 1ETHEP" 772966470       | 0.25000                      | 0.00000                 | 10.00000    | 10.00000                       | 0.00000   | 0.000     | 00000.00000          | 10.00000 | 5.25000                 | 0.00000      | 0.000 | 0.00                     | 000      | 5.25000  | 5.0000   | 00   |
|                          |            |                         | 5 00000                      | 0.00000                 | 0.00000     | 0.00000                        | 0.00000   | 0.000     | 00 00000             | 0.00000  | 4 92500                 | 0.00000      | 0.000 | 000 0.00                 | 000      | 4 00500  | 0 1650   | 00   |
| 500                      | 000 "FP    | уппапромимно            | 5.00000                      | 0.00000                 | 0.00000     | 0.00000                        | 0.00000   | 0.000     | 0.00000              | 0.00000  | 4.03300                 | 0.00000      | 0.000 | 0.00                     | 000      | 4.63300  | 0.1050   |      |

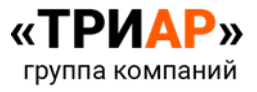

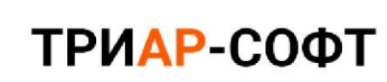

#### Выгрузка деклараций

#### \*\*\* ВНИМАНИЕ!

Для пользователей «ТриАР-Розница» не требуется дополнительной активации. Для пользователей «ТриАР-Розница» весь функционал будет доступным. Формировать декларацию рекомендуется относительно инструкции, иначе выгрузка не произойдет, и программа потребует активацию лицензии.

1. Перейдите в меню «Работа с декларациями»

|                   | Справочники                              | Декларации                                                                                       | Помощь                                                                                                    |                                                                                                    |                                                                                                    |                                                                                                    |                                                                                                    |
|-------------------|------------------------------------------|--------------------------------------------------------------------------------------------------|----------------------------------------------------------------------------------------------------|----------------------------------------------------------------------------------------------------|----------------------------------------------------------------------------------------------------|----------------------------------------------------------------------------------------------------|----------------------------------------------------------------------------------------------------|
| ациями            |                                          | Импорт из сторонни                                                                               | х программ                                                                                                    | Выгрузка и печать деклар                                                                                                    | аций                                                                                                    |                                                                                                    |                                                                                                    |
| 1зменить          | Удалить                                  | Эвотор                                                                                           | ЕГАИС-Агент                                                                                                    | Печать В                                                                                                    | ыгрузить                                                                                                    |                                                                                                    |                                                                                                    |
| енить данные      | •                                        | ТриАР-Розница                                                                                    | С сервера                                                                                                    | Конвертировать форму                                                                                                    | 12(11) в 8(7)                                                                                                    |                                                                                                    |                                                                                                    |
| ий                |                                          |                                                                                                  |                                                                                                    |                                                                                                    |                                                                                                    |                                                                                                    |                                                                                                    |
| ≜ Тип             |                                          | период                                                                                           | Год                                                                                                    | Перв/корр                                                                                                    | Nº Kopp                                                                                                    | )                                                                                                    |                                                                                                    |
| 12 Д              | екларация об о                           | 4 квартал                                                                                        | 2020                                                                                                    | Первичная                                                                                                    |                                                                                                    |                                                                                                    |                                                                                                    |
| 11 Д              | екларация об о                           | 4 квартал                                                                                        | 2020                                                                                                    | Первичная                                                                                                    |                                                                                                    |                                                                                                    |                                                                                                    |
|                   |                                          |                                                                                                  |                                                                                                    |                                                                                                    |                                                                                                    |                                                                                                    |                                                                                                    |
| 8 Де              | кларация об об                           | 1 квартал                                                                                        | 2021                                                                                                    | Первичная                                                                                                    |                                                                                                    |                                                                                                    |                                                                                                    |
| <u>8</u> Де       | кларация об об                           | 1 квартал                                                                                        | 2021                                                                                                    | Первичная                                                                                                    |                                                                                                    |                                                                                                    |                                                                                                    |
| 8 Де              | кларация об об                           | 1 квартал                                                                                        | 2021                                                                                                    | Первичная                                                                                                    |                                                                                                    |                                                                                                    |                                                                                                    |
| 8 Де              | кларация об об                           | 1 квартал                                                                                        | 2021                                                                                                    | Первичная                                                                                                    |                                                                                                    |                                                                                                    |                                                                                                    |
| 8 Де              | кларация об об                           | 1 квартал                                                                                        | 2021                                                                                                    | Первичная                                                                                                    |                                                                                                    |                                                                                                    |                                                                                                    |
| 8 De              | кларация об об                           | 1 квартал                                                                                        | 2021                                                                                                    | Первичная                                                                                                    |                                                                                                    |                                                                                                    |                                                                                                    |
| <mark>В Де</mark> | кларация об об                           | 1 квартал                                                                                        | 2021                                                                                                    | Первичная                                                                                                    |                                                                                                    |                                                                                                    |                                                                                                    |
| 1                 | алыми<br>зменить<br>нить данные<br>й<br> | амания<br>эменить Удалить<br>нить данные<br>й<br>Тип<br>12 Декларация об о<br>11 Декларация об о | аменить Удалить Эвотор<br>нить данные Эвотор<br>три АР-Розница<br>й<br>Тип период<br>12 Декларация об о 4 квартал<br>11 Декларация об о 4 квартал | зменить Удалить Удалить Эвотор ЕГАИС-Агент<br>триАР-Розница Ссервера<br>й<br>Тип период Год<br>12 Декларация об о 4 квартал 2020<br>11 Декларация об о 4 квартал 2020 | зменить Удалить Эвотор ЕГАИС-Агент Печать В<br>триАР-Розница Ссервера Конвертировать Форму 1<br>й<br>Тип период Год Первичная<br>11 Декларация об о 4 квартал 2020 Первичная | зменить Удалить Эвотор ЕГАИС-Агент Печать Выгрузить Выгрузить ТриАР-Розница С сервера Конвертировать Форму 12(11) в 8(7)<br>№ Тип период Год Перв/корр № Корр<br>12 Декларация об о 4 квартал 2020 Первичная<br>11 Декларация об о 4 квартал 2020 Первичная | зменить Удалить<br>зменить Удалить<br>нить данные Эвотор ЕГАИС-Агент<br>Три АР-Розница С сервера Конвертировать форму 12(11) в 8(7)<br>й<br>Тип период Год Перв/корр № Корр<br>12 Декларация об о 4 квартал 2020 Первичная<br>11 Декларация об о 4 квартал 2020 Первичная |

2. Выберите нужную декларацию

| Организация Про      | верка Справочники  | Декларации         | Помощь      |                           |             |   |  |
|----------------------|--------------------|--------------------|-------------|---------------------------|-------------|---|--|
| Работа с декларациям | и                  | Импорт из сторонни | х программ  | Выгрузка и печать деклара | ий          |   |  |
| Добавить Измен       | ить Удалить        | Эвотор             | ЕГАИС-Агент | Печать Выг                | рузить      |   |  |
| Изменить             | данные             | Три АР-Розница     | С сервера   | Конвертировать форму 12   | (11) в 8(7) |   |  |
| Список деклараций    |                    |                    |             |                           |             |   |  |
| Номер и              | Тип                | период             | Год         | Перв/корр                 | Nº Kopp     | ) |  |
| 4                    | 12 Декларация об о | 4 квартал          | 2020        | Первичная                 |             |   |  |
| '1                   | 11 Декларация об о | 4 квартал          | 2020        | Первиуная                 |             |   |  |
|                      |                    | ritouprum          | 2020        | r toport intern           |             |   |  |
| 72                   | 8 Декларация об об | 1 квартал          | 2021        | Первичная                 |             |   |  |
| 2                    | 8 Декларация об об | 1 квартал          | 2021        | Первичная                 |             |   |  |
| 2                    | 8 Декларация об об | 1 квартал          | 2021        | Переичная                 |             |   |  |
|                      | 8 Декларация об об | 1 квартал          | 2021        | Переичная                 |             |   |  |

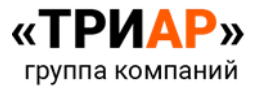

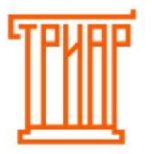

3. Нажмите на кнопку «Выгрузить»

| 💋 ЕГАИС-Декларант v1. | .0.3.202          |                      |             |                              | _       | × |
|-----------------------|-------------------|----------------------|-------------|------------------------------|---------|---|
| Организация Провер    | ока Справочники   | Декларации П         | Іомощь      |                              |         |   |
| Работа с декларациями | И                 | мпорт из сторонних г | программ    | Выгрузка и печать деклараций |         |   |
| Добавить Изменить     | Удалить           | Эвотор               | ЕГАИС-Агент | Печать Выгруз                | зить    |   |
| Изменить дан          | ные               | ТриАР-Розница        | Ссервера    | Конвертировать форму 12(11)  | в 8(7)  |   |
| Список деклараций     |                   |                      |             |                              |         |   |
| Номер 🔺 1             | Тип               | период               | Год         | Перв/корр                    | Nº Kopp |   |
| 64 12                 | 2 Декларация об о | 4 квартал            | 2020        | Первичная                    |         |   |
| 71 1                  | 1 Декларация об о | 4 квартал            | 2020        | Первичная                    |         |   |
|                       | Декларация об об  | 1 квартал            | 2021        | Первичная                    |         |   |
|                       |                   |                      |             |                              |         |   |

4. В окне «Выгрузка деклараций» выберите путь выгрузки декларации и нажмите «Выгрузить»

| 🔰 Выгрузка декларации      |                 | 3 <u>443</u> 3 | × |
|----------------------------|-----------------|----------------|---|
| Путь к папке для выгрузки: |                 |                |   |
| C:\Users\WS\Desktop        |                 |                |   |
| Формат: <mark>4</mark> .4  | Дата документа: | 25.03.2021     |   |
| выгрузить закрыть          |                 |                |   |

5. После успешной выгрузки должно выйти сообщение:

|            | ×              |
|------------|----------------|
|            |                |
| Выгрузка п | оошла успешно! |

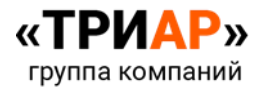